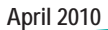

# ServSwitchDTX 500x

175 Mile

SIBLACK BOX

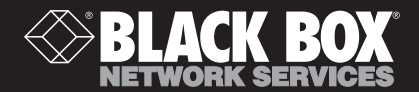

DTX5000 DTX5000-T DTX5000-R DTX5001 DTX5001-T DTX5001-R DTX5002 DTX5002-T DTX5002-R

# ServeSwitch DTX 500X User Guide

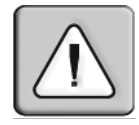

#### Instructions

This symbol is intended to alert the user to the presence of important operating and maintenance (servicing) instructions in the literature accompanying the appliance.

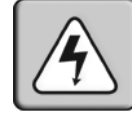

#### **Dangerous Voltage**

This symbol is intended to alert the user to the presence of uninsulated dangerous voltage within the product's enclosure that may be of sufficient magnitude to constitute a risk of electric shock to persons.

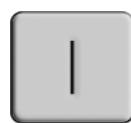

#### **Power On**

This symbol indicates the principal on/off switch is in the on position.

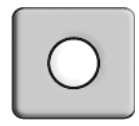

#### **Power Off**

This symbol indicates the principal on/off switch is in the off position.

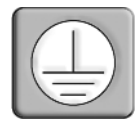

#### **Protective Grounding Terminal**

This symbol indicates a terminal which must be connected to earth ground prior to making any other connections to the equipment.

| 1. Product Overview1                                   |
|--------------------------------------------------------|
| 1.1 Introduction                                       |
| 1.2 Safety Precautions                                 |
| 2. Installation7                                       |
| 2.1 Installing the DTX 5000 User Station7              |
| 2.2 Installation options                               |
| 2.3 Installing the DTX 5001 and DTX 5002 User Stations |
| 2.4 Mounting option                                    |
| 2.5 Installation options                               |
| 3. Operations21                                        |
| 3.1 Overview                                           |
| 3.2 Accessing the System                               |
| 3.3 OSD functions                                      |
| 3.4 The Serial Menu                                    |
| 3.5 Configuring Network Settings                       |
| 3.6 Authentication                                     |
| 3.7 Flash Upgrading your DTX System                    |
| 3.8 Restoring Factory Default Settings                 |
| 3.9 Resetting the DTX System                           |
| 3.10 Viewing System Information                        |
| 3.11 Configuring Video Input Settings                  |
| 3.12 Configuring the OSD Hotkey Sequence               |
| 3.13 OSD Inactivity Time-out                           |
| 3.14 Audio Performance Settings                        |
| 4. Share Mode56                                        |
| 4.1 Using Share Mode                                   |
| 5. Advanced Operations60                               |
| 5.1 Simple ASCII Manager Interface60                   |
| Appendix A: Technical Specifications63                 |
| Appendix B: Factory Default Settings72                 |
| Appendix C: Technical Support74                        |
| Appendix D: Troubleshooting75                          |
| Appendix E: Login Error Messages78                     |

## 1. Product Overview

## 1.1 Introduction

The DTX extender system, which includes a transmitter and a user station, provides users with a full workstation desktop experience from anywhere on the corporate TCP/IP network, while maintaining the workstations securely housed in a corporate data center. Desktop users can access keyboard, mouse, video, audio, USB mass storage devices and other USB devices from remote workstations via the DTX system.Virtual USB support is also featured in the DTX system.

```
NOTE:
```

References to the DTX system in this document refer to both the user station (DTX 5000, DTX 5001 or DTX 5002 user stations) and the transmitter. The DTX 5000-T transmitter accompanies the DTX 5000 user station, the DTX 5001-T transmitter accompanies the DTX 5001 user station and the DTX 5002-T transmitter accompanies the DTX 5002 user station. See "Transmitter features" on page 3 for more information.

## DTX system features

The DTX extender system contains the following features.

#### Security

The DTX system supports Secure Sockets Layer (SSL) over a TCP/IP connection. All media streams transmitted between the DTX user station and the transmitter are encrypted. Password protection is also provided to control access to all administration functions.

#### Flash upgradable

Upgrade your firmware at any time using the XMODEM or HTTP protocols to ensure that your DTX system is always running the most current version available. Both the transmitter and the DTX user station are Flash upgradable. Upgrades can also be performed via the DTX Control appliance. See the ServSwitch DTX Control User Guide for more information.

#### Ethernet addressing

The DTX user station and the transmitter are IP-addressable devices, giving you the flexibility to locate workstations anywhere within your enterprise and at any distance from your desktop users. The DTX user station and transmitter use standard network protocols to transfer data between the remote workstation and the peripheral devices located at the user's desk. The DTX user station can operate on a network connection of 100 Mbps or 1 Gbps. For optimum performance, a 1 Gbps connection is recommended.

#### Support for keyboards, mice and mass storage devices

USB and PS/2 keyboards (up to 109 keys) and mice are fully supported by the DTX system. The remote workstation default keyboard and mouse drivers are fully supported, enabling the DTX system to support two, three and five-button mice with scroll and tilt-wheel capability. Composite mouse and keyboard devices are also supported, along with mass storage devices and other types of USB devices. CD and DVD/ROM drives, thumb drives and other non-isochronous USB devices such as printers, touch screens, smart card readers, and pen tablets are supported as well.

NOTE:

The DTX system does not support isochronous USB devices such as speakers or web cams.

Support for mass storage devices is also provided on the DTX user stations automatically. Support for other USB devices is provided on the DTX 5001 and DTX 5002 user stations automatically, but can be overridden by the user. In an DTX user station, the first device that is not keyboard, mouse or mass storage is assigned to the virtual USB channel (vUSB channel) and passed to the remote computer. In the event you want to use the vUSB channel for a keyboard or mouse, the on-screen display (OSD) allows the default vUSB device to be disabled and a keyboard or mouse to be assigned to that vUSB channel.

| NOTE:                                                                                           |
|-------------------------------------------------------------------------------------------------|
| The vUSB channel will only be used for devices other than the standard keyboard, mouse and mass |
| storage devices.                                                                                |

A firmware upgrade is required to utilize mass storage instead of another vUSB device on the DTX 5000 user station. Default support for other USB devices in the DTX 5000 user stations is provided in place of support for a mass storage device. If you need to use mass storage in place of another vUSB device, go to www.blackbox.com and download the DTX 5000 user station firmware upgrade.

| NOTE:                                                             |
|-------------------------------------------------------------------|
| A hub cannot be used to expand the number of USB ports available. |

The DTX 5000-T transmitter provides two USB interfaces:

- One port is low speed while the second video port is set to full speed. These ports are used for all keyboard and mouse peripheral devices interfacing with the target workstation, along with providing power for the DTX 5000-T transmitter.
- The other is a high-speed port that is used for virtual media (mass storage devices) peripheral devices or other USB devices interfacing with the target workstation, along with providing power for the DTX 5000-T transmitter.

| NOTE:                                                                                                |
|----------------------------------------------------------------------------------------------------|
| The DTX 5002-T and DTX 5001-T transmitters provide a single USB interface, and use an integrated hub |
| within the transmitter.                                                                              |

#### Video

Video of 24-bit color depth up to a resolution of 1280 x 1024 at 60 Hz is supported by the DTX 5000 user station and DTX 5000-T transmitter. Both CRT and flat-panel LCD monitors are supported, and can be connected to the DTX system via a DVI-I video connector. VGA monitors can be attached to the system by using a DVI to VGA adaptor. The system supports DDC version 2B.

The DTX 5001 user station and DTX 5001-T transmitter support 24-bit color depth up to a resolution of 1920 x 1200 at 60 Hz. Both DVI-D and VGA video sources are supported at the transmitter via a dual connector, allowing the user to choose the appropriate video source.

The DTX 5002 user station and DTX 5002-T transmitter also support 24-bit color depth up to a resolution of 1920 x 1200 at 60 Hz. DVI-D computer video sources are supported at the transmitter. Since DVI-I is supported at the user station, a VGA adaptor can be used to connect to a VGA monitor.

Both the DTX 5001 and DTX 5002 user stations feature support for 1680 x 1050 at 60 Hz.

#### **Transmitter features**

The transmitter connects externally to the video, audio and USB ports of the remote workstation.

The DTX 5000-T transmitter is attached directly to the remote workstation and draws its power directly from two USB ports on the remote workstation. The DTX 5002-T and DTX 5001-T transmitters are powered by an external power supply.

The transmitter captures, compresses and encrypts the workstation's media streams and transmits them to the user station over a standard TCP/IP network.

#### Interoperability

The DTX 5001-T and DTX 5002-T transmitters are compatible with each other, enabling users with combined single and dual video computers to gain access from either a single or dual display desks.

 $\begin{array}{c} \text{NOTE:} \\ \text{The DTX 5001 and DTX 5002 user stations will only show a single, A channel video of the DTX 5001-T} \\ & and \ \text{DTX 5002-T transmitters, respectively.} \end{array}$ 

#### Multiplatform support

The transmitter is connected to the remote workstation via USB connectors. This enables the DTX user station to interoperate seamlessly with PC, Sun<sup>®</sup> and Macintosh<sup>®</sup> workstations. PS/2 keyboards and mice can also be used.

#### Screen aspect ratio

The transmitter can be configured through the serial console to allow either normal aspect resolutions or wide screen resolutions as preferred settings.

#### User station features

The DTX user station enables the desktop user's peripherals to connect to the target workstation via a network connection to the transmitter directly connected to the target workstation.

#### Multiplatform support

DTX user stations are compatible with the following operating systems:

- Microsoft<sup>®</sup> Windows<sup>®</sup>
- Linux<sup>®</sup>
- Solaris<sup>TM</sup>
- Microsoft Windows Vista<sup>®</sup>
- Mac OS<sup>®</sup>

The default keyboard drivers for these operating systems are supported by the DTX user station.

#### Flexible installation

The DTX user station provides you with the following flexible installation features:

- The DTX user station can be desk mounted or mounted on the back of a monitor
- Installation requires no new drivers or software
- Standard UTP cabling makes installation simple and keeps costs low

#### **On-Screen Display (OSD)**

The DTX user station includes an OSD that allows you to view information about the configuration of your system.

#### **Operations administration and maintenance**

The DTX user station incorporates a serial menu that allows you to perform administration and maintenance tasks for both the DTX user station and the transmitter. Examples of tasks you can perform include configuration of network settings and firmware Flash upgrades.

#### Virtual media

Mass storage devices, such as removable drives and external CD-ROM drives, can be attached to the DTX user station and will function as if they are directly connected to the remote workstation. You can connect both a removable drive and an external drive to an DTX user station.

The transfer speed between the mass storage device and the remote workstation is dependant on the Ethernet network. The system can operate over a 100 Mbps Ethernet connection. A 1 Gbps connection is required for high-performance virtual media transfer.

|                 | NOTE:                                  |  |
|-----------------|----------------------------------------|--|
| Hot-plugging of | USB mass storage devices is supported. |  |

#### Audio

The DTX system supports CD-quality stereo from the remote workstation to peripheral speakers, while the DTX 5000 user station also supports mono-quality audio from a peripheral microphone to the remote workstation.

#### Bandwidth usage (DTX 5000 user station only)

It is possible to restrict the aggregate bandwidth used on the Ethernet link from the serial console. The bandwidth options are:

- Unlimited
- 100 MBits/s
- 50 MBits/s
- 20 MBits/s
- 10 MBits/s

#### User station modes

The DTX system can operate in Extender Mode, Desktop Mode, Matrix Mode or Share Mode. The DTX user station and transmitter can obtain their IP address data from a DHCP server in any of the three modes.

#### **Extender Mode**

In Extender Mode, turning on the DTX user station automatically establishes a connection with the remote workstation via the transmitter.

#### **Desktop Mode**

In Desktop Mode, turning on the DTX user station enables the user to log in and connect to their allocated computer.

#### Matrix Mode

In Matrix Mode, turning on the DTX user station enables the user to log in and view all accessible computers.

#### Share Mode

In Share Mode, multiple users can connnect to the audio and video of a target computer over the network and arbitrate for control of that computer.

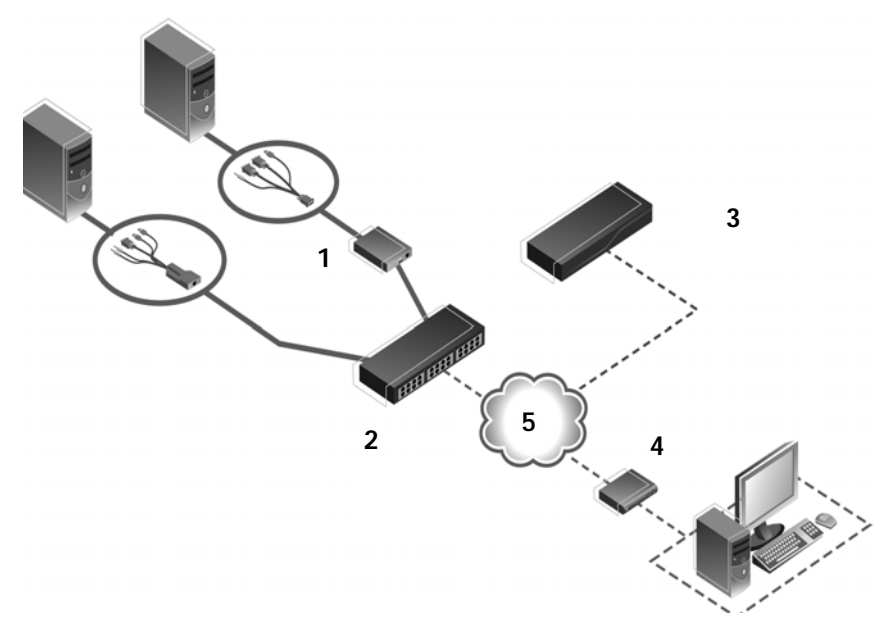

Figure 1-1. DTX Workstation Extension System - Desktop Mode

| Table 1 | .1: | Figure | 1.1 | Descri | ptions |
|---------|-----|--------|-----|--------|--------|
|---------|-----|--------|-----|--------|--------|

| Number | Description                                                          |
|--------|----------------------------------------------------------------------|
| 1      | Transmitters (DTX<br>5000-T and DTX<br>5002-T transmitters<br>shown) |
| 2      | Gigabit Ethernet<br>Switch                                           |
| 3      | DTX Control<br>appliance                                             |
| 4      | User Station                                                         |
| 5      | Ethernet LAN                                                         |

## **1.2 Safety Precautions**

To avoid potential video and/or keyboard problems when using Black Box products:

• If the building has 3-phase AC power, ensure that the workstation and monitor are on the same phase. For best results, they should be on the same circuit.

To avoid potentially fatal shock hazard and possible damage to equipment, please observe the following precautions:

- Do not use a 2-wire extension cord in any Black Box product configuration.
- Test AC outlets at the workstation and monitor for proper polarity and grounding.
- Use only with grounded outlets at both the workstation and monitor. When using a backup Uninterruptible Power Supply (UPS), power the workstation and the transmitter off the same supply.

**NOTE:** The AC inlet is the main disconnect. 2. Installation

## 2.1 Installing the DTX 5000 User Station

Before installing your DTX 5000 user station, refer to the list below to ensure that you have all the items necessary for installation.

NOTE:

For installation of the DTX Control appliance, see the ServSwitch DTX Control User Guide.

#### Needed to install the DTX 5000 user station

- DTX 5000-T transmitter (ordered separately)
- External power supply for the DTX user station
- IEC power cord
- DTX 5000 User Station Quick Installation Guide
- Three-wire serial cable or null modem cable (not supplied)

#### Needed for non-standard installations

- To connect a VGA monitor to the DTX user station: a DVI to VGA adaptor (not supplied)
- To connect the transmitter to a remote workstation that has VGA video output: a VGA to DVI-I adaptor (not supplied)
- To connect the transmitter to a remote workstation that has DVI-D video output: a DVI-D to DVI-I adaptor (not supplied)
- If the remote workstation is unable to supply sufficient power to support the DTX 5000-T transmitter: an optional power supply, available from Black Box

#### **Mounting option**

The DTX user station mounts to the rear of a flat panel monitor via a mounting plate accessory.

#### NOTE:

Mounting accessories for user station and transmitters are ordered separately. Contact Black Box for more information.

## 2.2 Installation options

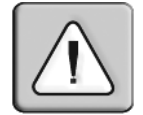

#### CAUTION:

To reduce the risk of electric shock or damage to your equipment, disconnect the power from the DTX user station by unplugging the power supply from the electrical outlet. To reduce the risk of electric shock or damage to your equipment, turn on the remote workstation and the DTX user station in the order described in the following procedures.

You can install the DTX system with the DTX 5000 user station either by a point-to-point or networked configuration.

#### **Point-to-point installation**

In a point-to-point configuration, no administrator setup of the transmitter or the DTX user station is required. This enables you to install the system quickly, directly out-of-the-box.

However, in the point-to-point configuration, you can install only one transmitter and DTX user station pair on a subnet, and both must be on the same subnet.

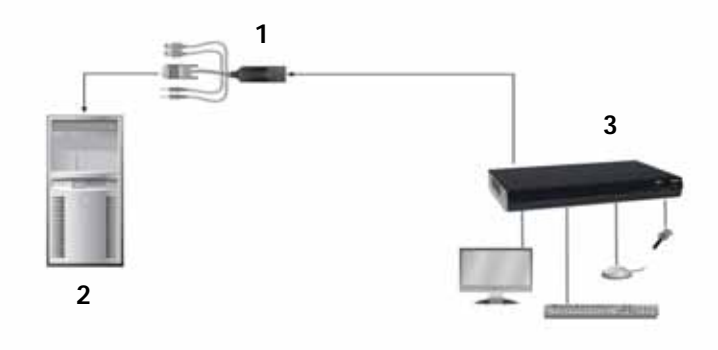

Figure 2-1. Point-to-Point Installation (DTX 5000 User Station)

| Number | Description               |
|--------|---------------------------|
| 1      | DTX 5000-T<br>Transmitter |
| 2      | Remote Workstation        |
| 3      | DTX 5000 User<br>Station  |

| Table 2.1: | Figure | 2-1 | Descri | otions |
|------------|--------|-----|--------|--------|
|------------|--------|-----|--------|--------|

#### To connect the transmitter:

Before connecting the transmitter to the remote workstation, ensure that the resolution and the refresh rate of the remote workstation are supported by the DTX 5000 user station. Set the screen resolution and refresh rate of the remote workstation. Unsupported settings will cause blank video at the user station.

|    | <b>NOTE:</b><br>Go to www.blackbox.com for updated information on supported resolutions and refresh rates.                      |
|----|----------------------------------------------------------------------------------------------------|
| 1. | Turn off the remote workstation.                                                                                                |
| 2. | The transmitter has two USB connectors. Connect each of these connectors to a corresponding USB port on the remote workstation. |
| 3. | Connect the video connector on the transmitter to the appropriately labeled port on                                             |

3. Connect the video connector on the transmitter to the appropriately labeled port on the workstation.

|    | NOTE:                                                                                                    |
|----|----------------------------------------------------------------------------------------------------|
|    | A VGA-only workstation can be connected to the transmitter using a VGA to DVI-I adaptor. You must configure the transmitter video settings for VGA through the serial menu. |
| 4. | Connect the transmitter's audio and microphone connectors to the appropriately                                                                                              |

 Connect the transmitter's audio and microphone connectors to the appropriately labeled ports on the back of the workstation.

## **CHAPTER 2: INSTALLATION**

#### NOTE:

For CD-quality audio, you must configure the DTX 5000-T transmitter and the user station using the serial menu.

- 5. Connect one end of the UTP cable to the transmitter's RJ-45 connector and turn on the workstation.
- 6. Route the other end of the UTP cable to the location you have chosen for the DTX user station. If necessary, you can extend the UTP cable via junctions or a hub (subject to normal Ethernet cabling practices).

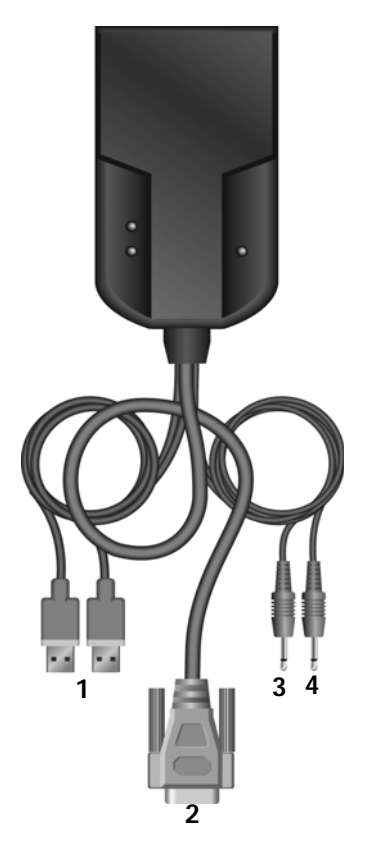

Figure 2-2. DTX 5000-T Transmitter

| Table | 2.2: | Figure | 2.2 | Descriptions |
|-------|------|--------|-----|--------------|
|-------|------|--------|-----|--------------|

| Number | Type of Connector |
|--------|-------------------|
| 1      | USB               |
| 2      | Video             |
| 3      | Mic               |
| 4      | Line-out          |

#### To connect the DTX user station:

- 1. Connect your keyboard, monitor, mouse and other peripherals cables to the appropriately labeled ports on the back of the DTX user station.
- 2. Connect the UTP cable to the RJ-45 port on the back of the DTX user station.
- 3. Turn on the DTX user station. A connection will be automatically established with the remote workstation.

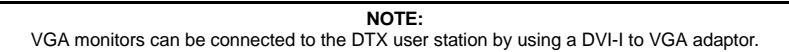

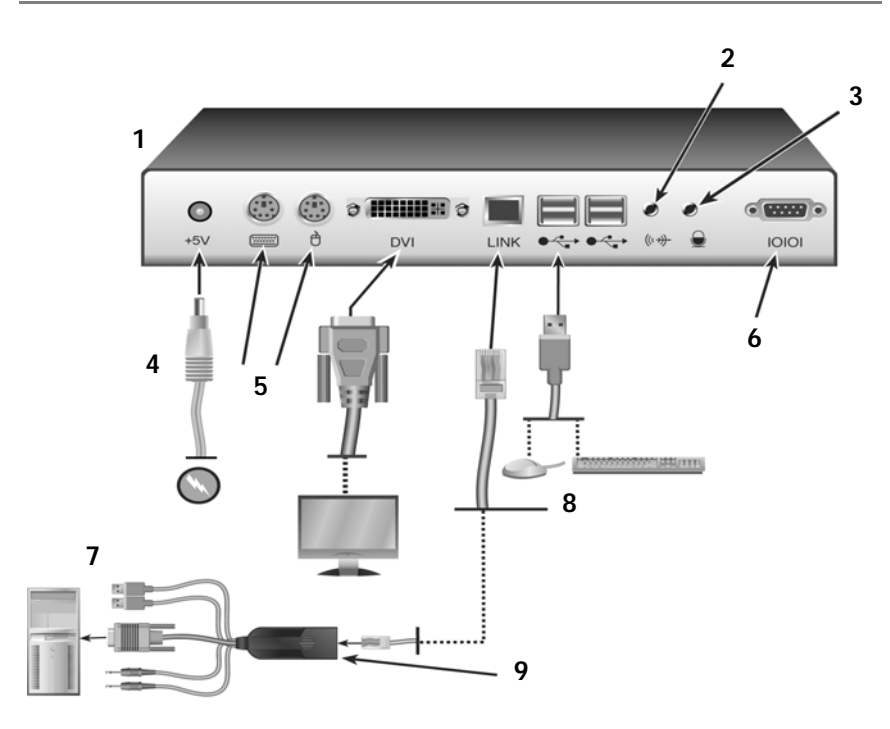

Figure 2-3. DTX 5000 User Station and DTX 5000-T Transmitter Installation

| Number Description |                       |
|--------------------|-----------------------|
| 1                  | DTX 5000 User Station |
| 2                  | Microphone Port       |
| 3                  | Speaker Port          |
| 4                  | External Power Supply |
| 5                  | PS/2 Ports            |
| 6                  | Serial Port           |

Table 2.3: Figure 2.3 Descriptions

| Table 2.3: | Figure 2.3 | Descriptions | (Continued) |
|------------|------------|--------------|-------------|
|------------|------------|--------------|-------------|

| Number | Description                          |
|--------|--------------------------------------|
| 7      | Remote Workstation                   |
| 8      | Local Peripherals (attached via USB) |
| 9      | DTX 5000-T Transmitter               |

#### **Connecting power**

The DTX user station features an external power supply. A DC power jack is located on the rear of the DTX user station.

**NOTE:** Use only the power supply provided by Black Box.

#### To connect power to the DTX user station:

- 1. Plug the external power supply's 2.5 mm connector into the DC power jack on the rear of the DTX user station.
- 2. Connect the detachable IEC power cord to the power supply.
- 3. Plug the IEC power cord into an appropriate wall outlet.

#### Networked installation

The following instructions will enable you to install your DTX user station and DTX 5000-T transmitter in a networked configuration. In this installation, multiple transmitters and DTX user stations are attached via the same Ethernet network. In this case, it is important for each unit to be configured with a unique IP address.

| NOTE:                                                                                                   |
|----------------------------------------------------------------------------------------------------|
| In Desktop and Extender Modes, the DTX 5000 user station and DTX 5000-T transmitter can obtain their IP |
| address data from a DHCP server.                                                                        |

DTX 5000-T transmitters and DTX user stations may be configured for use on a single subnet or for use across routers. Use of routers, however, will cause a slight increase in end-to-end latencies, which may not be acceptable for all applications.

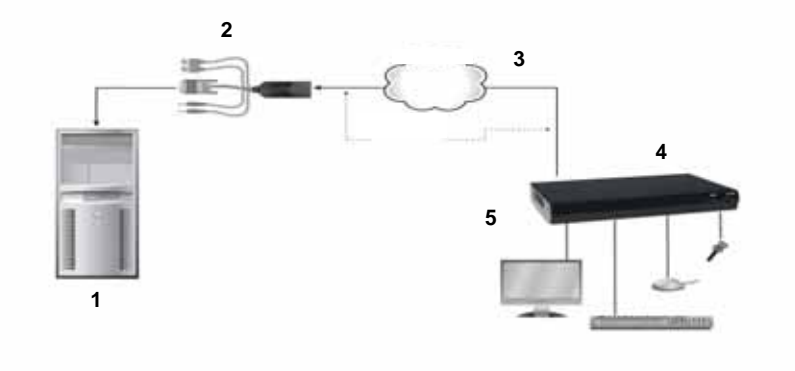

Figure 2-4. Networked Installation

| Table 2.4. Figure 2.4 Descriptions |                           |  |
|------------------------------------|---------------------------|--|
| Number                             | Description               |  |
| 1                                  | Remote Workstation        |  |
| 2                                  | DTX 5000-T<br>Transmitter |  |
| 3                                  | IP Network                |  |
| 4                                  | DTX 5000 User Station     |  |

UTP Cable

Table 2.4: Figure 2.4 Descriptions

5

The DTX 5000 user station has been preconfigured with factory-default network settings. If you install only one DTX user station and one DTX 5000-T transmitter on a subnet, you do not need to change these default network settings. If you install multiple units on the same subnet, you will need to assign a unique IP address to each unit or configure them for DHCP. This can be done via the serial port and must be carried out before displaying multiple devices on the same network. See Chapter 3 for more information.

NOTE: The DHCP server must be configured to assign IP addresses to the user station that do not expire. Do not change the mode to DHCP unless the equipment is connected to a DHCP server.

| Component                 | IP Address   | Туре   | Default<br>Gateway | Subnet Mask   |
|---------------------------|--------------|--------|--------------------|---------------|
| DTX 5000 User<br>Station  | 192.168.13.1 | Static | 0.0.0.0            | 255.255.255.0 |
| DTX 5000-T<br>Transmitter | 192.168.13.2 | Static | 0.0.0.0            | 255.255.255.0 |

#### Table 2.5: DTX System Default Network Settings (DTX 5000 User Station)

#### To install the DTX system on a network with the DTX 5000 user station:

- 1. With the transmitter already connected to the remote workstation, connect it to the LAN via the unit's RJ-45 connector.
- 2. Connect the DTX user station to the peripherals. Use UTP cable to connect the DTX user station to the Ethernet network via the RJ-45 connector on the rear of the DTX user station.
- 3. Turn on the DTX user station. A connection will be automatically established with the remote workstation.
- 4. Use the serial menu to reconfigure the network settings for the transmitter.

| NOTE:                                                                                                   |
|----------------------------------------------------------------------------------------------------|
| If the DTX user station and transmitter are to be located on different subnets, configure their network |
| settings before you connect to the network.                                                             |

## NOTE: If there are already transmitter and DTX user station pairs operating on the subnet, configure network settings of new transmitter and DTX user station pairs before connecting them to the network.

- 5. Use the serial menu to reconfigure the network settings for the DTX user station.
- 6. Repeat this procedure for each transmitter and DTX user station pair you wish to install on the network.

#### To install the DTX system on a network in Desktop Mode:

- 1. Ensure that each DTX 5000-T transmitter and DTX 5000 user station has a unique IP address.
- Using the DTX Control appliance, locate and add the units to the DTX Control database. For information on how to do this, refer to the ServSwitch DTX Control User Guide.

## 2.3 Installing the DTX 5001 and DTX 5002 User Stations

Before installing your DTX 5001 or DTX 5002 user station, refer to the list below to ensure that you have all the items necessary for installation.

#### Needed to install the DTX 5001 or DTX 5002 user station

- Two external power supplies
- Two IEC power cords
- Applicable Quick Installation Guide
- KVM cable
- UTP cable (not supplied)

• Three-wire serial cable or null modem cable (not supplied)

#### Needed for non-standard installations (DTX 5002 user station only)

To connect a VGA monitor to the user station, a DVI to VGA adaptor is required (not supplied).

## 2.4 Mounting option

The user station mounts to the rear of a flat panel monitor via a mounting plate accessory.

NOTE:

Mounting accessories for user station and transmitters are ordered separately. Contact Black Box for more information.

## 2.5 Installation options

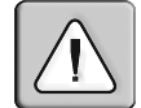

#### CAUTION:

To reduce the risk of electric shock or damage to your equipment, disconnect the power from the DTX 5002 or DTX 5001 user station by unplugging the power supply from the electrical outlet. To reduce the risk of electric shock or damage to your equipment, turn on the remote workstation and the DTX 5002 or DTX 5001 user station and DTX 5002-T or DTX 5001-T transmitter in the order described in the following procedures.

You can install the DTX system with the DTX 5001 or DTX 5002 user station either by a point-to-point or networked configuration.

#### Point-to-point installation DTX 5001 and DTX 5002 user station

In a point-to-point configuration, no administrator setup of the transmitter or the user station is required. This enables you to install the system quickly, directly out-of-the-box. However, if you choose the point-to-point configuration, you can install only one transmitter and user station pair on a subnet, and both must be on the same subnet.

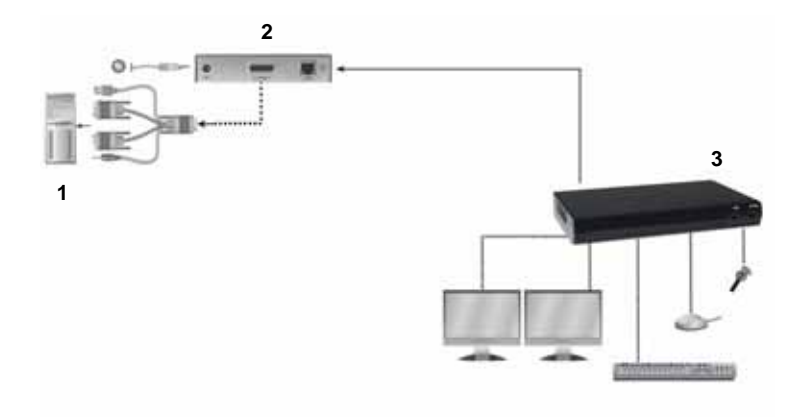

Figure 2-5. Point-to-Point Installation (DTX 5002 User Station)

| Number | Description               |
|--------|---------------------------|
| 1      | Remote Workstation        |
| 2      | DTX 5002-T<br>Transmitter |
| 3      | DTX 5002 User<br>Station  |

| Table | 2.6: | Figure | 2.5 | Descri | ptions |
|-------|------|--------|-----|--------|--------|
|-------|------|--------|-----|--------|--------|

#### To connect the DTX 5001-T or DTX 5002-T transmitter:

Before connecting the DTX 5001-T or DTX 5002-T transmitter to the remote workstation, ensure that the resolution and the refresh rate of the remote workstation are supported by the user station. Set the screen resolution and refresh rate of the remote workstation. Unsupported settings will cause blank video at the user station.

|    | <b>NOTE:</b><br>Please see Appendix A for information on supported resolutions and refresh rates.                                                              |  |  |  |  |
|----|----------------------------------------------------------------------------------------------------|--|--|--|--|
| 1. | Turn off the remote workstation.                                                                                                    |  |  |  |  |
| 2. | Connect the USB connector on the transmitter to the corresponding USB port on the workstation.                                                                 |  |  |  |  |
| 3. | Connect the video connector and audio connector on the DTX 5001-T or DTX 5002-T transmitter to the appropriately labeled ports on the back of the workstation. |  |  |  |  |
|    | NOTE:<br>For CD-quality audio, you must configure the transmitter and the user station using the serial menu.                                                  |  |  |  |  |
| 4. | Connect one end of the UTP cable to the transmitter's RJ-45 connector and turn on the workstation.                                                             |  |  |  |  |

5. Route the other end of the UTP cable to the location you have chosen for the user station. If necessary, you can extend the UTP cable via junctions or a hub (subject to normal Ethernet cabling practices).

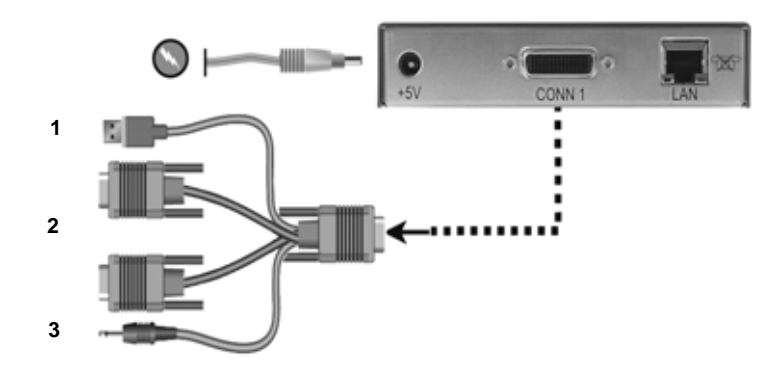

Figure 2-6. DTX 5002-T Transmitter Shown

| Table | 2.7: | Figure | 2.6 | Descri | ptions |
|-------|------|--------|-----|--------|--------|
|-------|------|--------|-----|--------|--------|

| Number | Description |
|--------|-------------|
| 1      | USB         |
| 2      | Video       |
| 3      | Line-out    |

NOTE:

The DTX 5001-T transmitter features one DVI-D connector and one VGA connector.

#### To connect the DTX 5001 or DTX 5002 user station:

- 1. Connect your keyboard, monitor, mouse and other peripherals cables to the appropriately labeled ports on the back of the user station.
- 2. Connect the UTP cable to the RJ-45 port on the back of the user station.

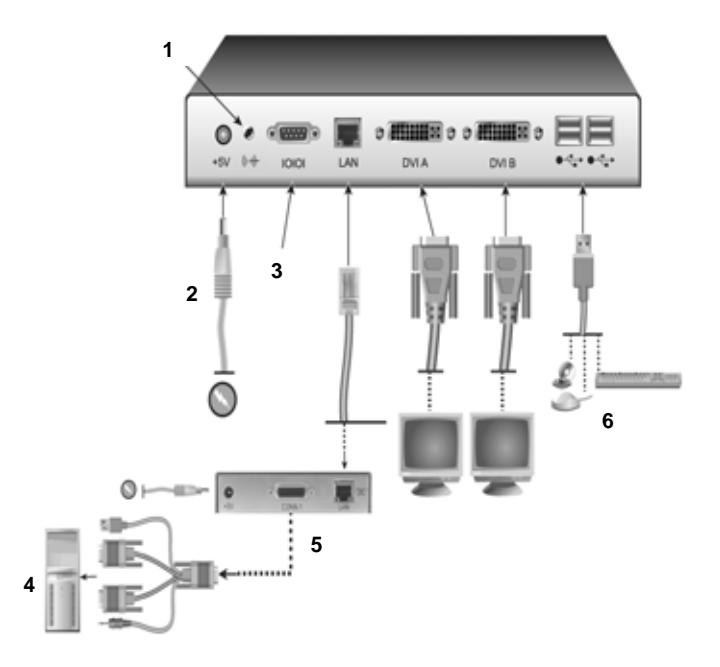

Figure 2-7. DTX 5002 User Station and DTX 5002-T Transmitter Installation Shown

| Number | Description                        |
|--------|------------------------------------|
| 1      | Speakers                           |
| 2      | External Power<br>Supply           |
| 3      | Serial Port                        |
| 4      | Remote Workstation                 |
| 5      | DTX 5002-T<br>Transmitter          |
| 6      | Local Peripherals attached via USB |

Table 2.8: Figure 2.7 Descriptions

#### **Connecting power**

The DTX 5001 and DTX 5002 user stations and associated transmitters feature an external power supply. A DC power jack is located on the rear of each.

NOTE: Use only the power supply provided by Black Box.

#### To connect power to the user station and transmitter:

- 1. Plug the external power supply's 2.5mm connector into the DC power jack on the rear of the user station and transmitters.
- 2. Connect the detachable IEC power cord to the power supply.
- 3. Plug the IEC power cord into an appropriate wall outlet.

#### Networked installation

The following instructions will enable you to install your user station and transmitter in a networked configuration. In this installation, multiple transmitters and user stations are attached via the same Ethernet network. In this case, it is important for each unit to be configured with a unique IP address.

NOTE:In Desktop and Extender modes, the DTX 5001 and DTX 5002 user station and DTX 5001-T and DTX 5002-T transmitter can obtain their IP address data from a DHCP server.

Transmitters and user stations may be configured for use on a single subnet or for use across routers. Use of routers, however, will cause a slight increase in end-to-end latencies, which may not be acceptable for all applications.

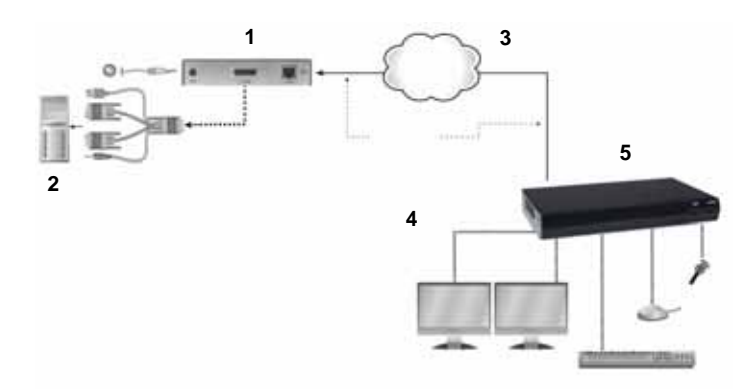

Figure 2-8. Networked Installation

| Table 2.9: | Figure | 2.8 | Descriptions |
|------------|--------|-----|--------------|
|------------|--------|-----|--------------|

| Number | Description               |
|--------|---------------------------|
| 1      | DTX 5002-T<br>Transmitter |
| 2      | Remote Workstation        |
| 3      | IP Network                |
| 4      | UTP Cable                 |
| 5      | DTX 5002 User<br>Station  |

The DTX 5001 and DTX 5002 user stations have been preconfigured with factory-default network settings. If you install only one user station and one associated transmitter on a subnet, you do not need to change these default network settings. If you install multiple units on the same subnet, you will need to assign a unique IP address to each unit or configure them for DHCP. This can be done via the serial port and must be carried out before displaying multiple devices on the same network.

NOTE: The DHCP server must be configured to assign IP addresses to the user station that do not expire. Do not change the mode to DHCP unless the equipment is connected to a DHCP server.

| Table 2.10: DTX | System Default | Network Settings | s (DTX 5002 Use | r Station) |
|-----------------|----------------|------------------|-----------------|------------|
|                 |                |                  |                 |            |

| Component                 | IP Address   | Туре   | Default<br>Gateway | Subnet Mask   |
|---------------------------|--------------|--------|--------------------|---------------|
| DTX 5002 User<br>Station  | 192.168.13.1 | Static | 0.0.0.0            | 255.255.255.0 |
| DTX 5002-T<br>Transmitter | 192.168.13.2 | Static | 0.0.0.0            | 255.255.255.0 |

## To install the DTX 5001 or DTX 5002 user station and associated transmitter on a network:

- 1. Connect the transmitter to the remote workstation. Connect one end of the UTP cable to the transmitter's RJ-45 connector. Connect the other end of the UTP cable to the Ethernet network.
- Connect the user station to the peripherals. Use a length of UTP cable to connect the user station to the Ethernet network via the RJ-45 connector on the rear of the user station.
- 3. Turn on the user station. A connection will be automatically established with the remote workstation.
- 4. Use the serial menu to reconfigure the network settings for the transmitter.

| NOTE:<br>If the user station and associated transmitter are to be located on different subnets, configure their network<br>settings before you connect to the network.                                  |  |  |  |
|----------------------------------------------------------------------------------------------------|--|--|--|
| NOTE:<br>If there are already transmitters and user stations operating on the subnet, configure network settings of the<br>new transmitter and user station pair before connecting them to the network. |  |  |  |
| 5. Use the serial menu to reconfigure the network settings for the user station.                                                                                                    |  |  |  |

Repeat this procedure for each transmitter and user station pair you wish to install on the network.

#### To install the DTX system on a network in Desktop Mode:

1. Ensure that each transmitter and user station has a unique IP address.

2. Using the DTX Control appliance, locate and add the units to the DTX Control database. For information on how to do this, refer to the ServSwitch DTX Control User Guide.

## 3. Operations

## 3.1 Overview

Operating a workstation through the DTX system is no different than working directly connected to your workstation. All peripherals operate as if directly connected, even though the workstation is located at a distance.

While the DTX system default settings will work in most environments, you may configure the settings to better fit your installation via the serial menu. You can also upgrade the DTX system via the serial menu. See "Flash Upgrading your DTX System" on page 39 for more information.

#### LED identification

#### Front panel

There are two blue LEDs on the front panel of an DTX user station. The *PWR* LED will light up when the user station is turned on. The *ACTIVE* LED will blink slowly until the user station establishes a connection with the transmitter. When a connection is established between the user station and transmitter, the *ACTIVE* LED will stop blinking and will remain lit.

#### **Rear panel**

Two LEDs are built into the RJ-45 connectors on the user station and transmitter.

| Indication                        | Meaning                                                                                       |
|-----------------------------------|-----------------------------------------------------------------------------------------------|
| Green static                      | Linked at 1 Gbps                                                                              |
| Green flashing Linked at 100 Mbps |                                                                                               |
| Green off                         | No Link                                                                                       |
| Yellow static                     | Linked but no activity                                                                        |
| Yellow flashing                   | Transmit/receive activity                                                                     |
|                                   | Indication<br>Green static<br>Green flashing<br>Green off<br>Yellow static<br>Yellow flashing |

#### Table 3.1: RJ-45 Connector LEDs

## 3.2 Accessing the System

Depending on your configuration, turning on an DTX user station will automatically initiate a connection with the remote workstation or display a user login. Once you are connected, a series of messages will be displayed on the screen to inform you of the progress of the connection. You will be able to interact with the remote workstation as if it were located at your desk.

NOTE: If the remote workstation has been turned off, the DTX user station cannot establish a connection.

## 3.3 OSD functions

The DTX user station incorporates an OSD that allows you to view information about the configuration of your system in Desktop Mode or Extender Mode. If you are in Extender Mode, or in Desktop Mode as an administrator or a user with configuration rights, the OSD also allows for setting network parameters such as the IP address.

#### Displaying system information using the OSD

The OSD enables you to display the firmware release of the user station and the transmitter. For optimum performance, keep your firmware current. The OSD also enables you to view the IP address and MAC address of both the DTX user station and transmitter.

#### To display system information:

1. Press **Print Screen** and select the *User* tab to display user information for your DTX user station.

|         |       | User   | ×   |
|---------|-------|--------|-----|
| Info    | User  | Target |     |
| Usern   | ame:U | ser11  |     |
|         |       |        |     |
|         |       | 100.00 |     |
|         |       |        | uc  |
| Curre   | ent 🗌 |        |     |
|         | New [ |        |     |
|         |       |        |     |
| CONF    | ILL W |        |     |
| T       | Appl  | u Can  | cel |
| <u></u> |       |        |     |

Figure 3-1. User Dialog Box (Matrix Mode)

2. If the user has access to a list of target computers, the Target dialog box will appear when the *Target* tab is selected. The Target dialog box displays a list of target computers to which the user has access.

|                 | Targe         | t    |     |      | X |
|-----------------|---------------|------|-----|------|---|
| Info User       | Target        | USB  | NET | CFG  |   |
| }S1             |               |      |     |      |   |
| }\$2            |               |      |     |      |   |
| }\$3            |               |      |     |      |   |
| >59             |               |      |     |      |   |
| }S10            |               |      |     |      |   |
| }S11            |               |      |     |      |   |
| <b>}</b> \$13   |               |      |     |      |   |
| }S14            |               | Ŧ    |     |      |   |
| 1 of<br>Connect | 10<br>Disconr | iect | Ca  | ncel |   |

#### Figure 3-2. Target Dialog Box

- 3. Click the *Info* tab to view system information for your user station and transmitter.
- 4. Click the *Rcvr* radio button to view the system information for your user station.

|                                   | Información                                                                                   |                   |
|-----------------------------------|-----------------------------------------------------------------------------------------------|-------------------|
| Info                              | Jser Target                                                                                   |                   |
| Appli<br>Name:                    | Rcvr OTrans<br>ance Info<br>RX_00E0860502A7                                                   |                   |
| Relea<br>Mgmt /<br>MAC A<br>IP Ad | se Version: 1.1.1.0<br>App IP Addr:192.168.0.1<br>ddress:00:E0:86:05:02<br>dress: 192.168.0.1 | 2<br>: <b>A</b> 7 |

#### Figure 3-3. User Station Connected to Transmitter

-or-

Click the Trans radio button to view the system information for your transmitter.

NOTE: If there is no transmitter connected, the Trans radio button option will display as *No Target*.

#### To initiate a connection with a remote computer in Extender Mode:

1. Press Print Screen.

- 2. Enter the Login Name and Password, ensuring that the appropriate keyboard has been selected.
- 3. Click the *OK* button. If the user has access to only one target computer, the login progress message will then appear and a connection will be established.

| Lo                  | gin 🔀     |
|---------------------|-----------|
| Login Name          |           |
| Password            |           |
| Keyboard<br>Country | English 🔰 |
| OK                  | Cancel    |
|                     |           |

#### Figure 3-4. Login Screen

- 4. If the user has access to more than one target computer, then the list of target computers is presented.
- 5. Click the *Connect* button to establish a connection.

#### Configuring networking parameters using the OSD

If you are in Extender Mode, or in Desktop Mode as an administrator or a user with configuration rights, the OSD enables you to set the IP address, Netmask and Default gateway for the user station and the transmitter that is connected.

#### To change networking information for the user station and transmitter:

1. Press **Print Screen** and select the *Net* tab to configure network parameters for your DTX user station or transmitter.

#### **CHAPTER 3: OPERATIONS**

| Network Config 🛛 🔀                |            |         |  |  |
|-----------------------------------|------------|---------|--|--|
| Info User                         | Target USE | NET CFG |  |  |
| ○ Rcvr ○ Trans                    |            |         |  |  |
| Rcvr Network Config<br>IP Address |            |         |  |  |
| Netmask                           |            |         |  |  |
| Default Gateway                   |            |         |  |  |
| Transmitte                        | r IP       |         |  |  |
| Apply                             | Car        | ncel    |  |  |

#### Figure 3-5. Network Config Menu (Receiver)

2. To change the user station network configuration, select *Rcvr* from the Network Config menu and fill out the desired information.

- or -

To change the transmitter network configuration, select *Trans* from the Network Config menu and fill out the desired information.

3. Click **Apply** to save the changes.

#### Setting the OSD timeout

The amount of time the OSD is displayed on the monitor is configurable.

#### To change the OSD Timeout:

1. Press **Print Screen** and select the *CFG* tab.

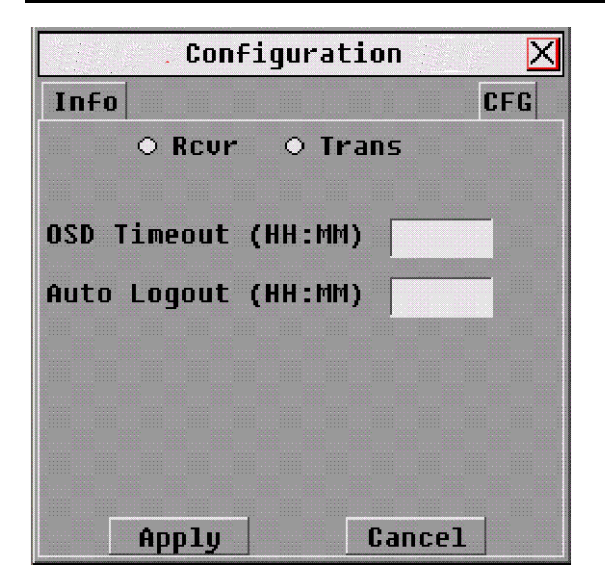

#### Figure 3-6. Configuration Menu (OSD Timeout and Auto Logout)

- 2. Enter the desired amount of time for the OSD to be displayed.
- 3. Click **Apply** to save the changes.

#### Setting the Auto Logout time-out

If there is no keyboard or mouse activity for an amount of time greater than the value set in the Auto Logout time-out, the user station will automatically disconnect from the transmitter and log off from the DTX Control appliance.

#### To change the Auto Logout time-out:

- 1. Press **Print Screen** and select the *CFG* tab (see Figure 3-6).
- 2. Enter the desired amount of time for the Auto Logout time-out.
- 3. Click **Apply** to save the changes.

#### Inititating a remote connection (Matrix Mode)

#### To initiate a connection with a remote computer in Matrix Mode:

- 1. Press Print Screen.
- 2. Enter the Login Name and Password, ensuring that the appropriate keyboard has been selected.
- 3. Click the OK button to accept the changes.
- 4. In Matrix Mode, the Target window displays.
- 5. Select the remote computer to which you wish to connect and click Connect.

#### NOTE: Once a remote computer has been selected, Matrix Mode denies access to any other user.

#### Access through Auto-Login Mode

Using the DTX Control appliance, an administrator can enable Auto-Login Mode. Once this step is complete, the DTX user station is reset by the DTX Control appliance and it attempts to connect to the specified transmitter. A login progress message will be seen at this point.

NOTE: The OSD will clear after a defined period of inactivity. To reactivate the OSD, enter a valid hotkey sequence.

#### To display system information in Extender Mode:

1. Press **Print Screen**. In Extender Mode, the Info tab displays user information for your DTX user station by default.

| Info 🛛 🗙                          |                |
|-----------------------------------|----------------|
| Info User                         |                |
| ⊙ Rcvr O Trans<br>-Appliance Info |                |
| Name: RX_00E0860502A7             | Appliance Name |
| Release Version: 1.1.1.0          |                |
| Mgmt App IP: 192.168.0.12         |                |
| MAC Address:00:E0:86:05:02:A7     |                |
| IP Address: 192.168.0.1           |                |
|                                   |                |
|                                   |                |
|                                   |                |

#### Figure 3-7. DTX User Station Connected to Transmitter

2. Click the *Rcvr* radio button to view system information for your DTX user station. -or-

Click the Trans radio button to view the system information for your transmitter.

NOTE: If there is no transmitter connected, the Trans radio button option will display as No Target.

#### To close the OSD:

Press **ESC** or use the mouse to click the *X* button on the top right-hand corner of the OSD.

## 3.4 The Serial Menu

The DTX user station incorporates a serial menu that allows you to:

- Configure network settings for the DTX user station
- Configure network settings for the transmitter
- Set or change passwords
- Upgrade firmware for the DTX user station and transmitter
- Reset to factory defaults
- Set a session time-out value
- Change the audio performance settings
- Configure the transmitter for normal aspect or wide screen resolutions

#### Accessing the serial menu

You can access the serial menu via the serial port on the back of the DTX user station. All terminal commands are executed through a terminal or computer running HyperTerminal<sup>®</sup> emulation software or equivalent. By default, two passwords are required to access the DTX user station via the transmitter. One password controls access to the user station, the other password controls access to the transmitter. In both cases, the default password is **password**.

#### Items needed to access the serial menu

- Networked workstation with a serial port
- Null-modem serial cable (male DB9) or three-wire serial cable
- HyperTerminal emulation software or equivalent

#### NOTE:

When utilizing the serial menu screens, the DTX user station is sometimes referred to as the receiver.

#### To access the serial menu:

- 1. Connect one end of the serial cable to the serial port on the back of the DTX user station.
- 2. Connect the other end of the serial cable to the serial port of your computer.
- 3. Launch HyperTerminal.
- 4. Within the COM1 Properties Port Settings tab, configure the HyperTerminal session for 57600 bits per second, 8 data bits, no parity, 1 stop bit and no flow control.

NOTE: Software (XON/XOFF) flow control is supported. However, it should not be used when using XMODEM.

- 5. Confirm the HyperTerminal settings and click OK.
- Press Enter to display the serial menu. The Appliance Selection Menu will be displayed.
- 7. Select the Receiver or Transmitter Menu by pressing **1** or **2** and pressing **Enter**. You will be prompted to enter a password.
- 8. Type the password and press **Enter**.

#### NOTE:

If there is no transmitter connected to the DTX user station, an error message will display and you will be returned to the Appliance Selection Menu.

#### Navigating the serial menu

To navigate through the serial menu, type the number or letter that corresponds to the option you wish to choose and press **Enter**. This action will bring you to a sub-menu or screen where you can make configuration changes. To exit a menu or screen and to confirm any configuration changes you have made, type **0** (zero) and press **Enter**.

## 3.5 Configuring Network Settings

Each DTX system component is shipped with default network settings preconfigured. You can change the default values using the serial menu.

| <b>NOTE:</b><br>IP address data can be obtained by DHCP or can be set to Static (default).                                                                    |  |  |
|----------------------------------------------------------------------------------------------------|--|--|
| NOTE:<br>It is recommended that you configure the network settings for the transmitter before you configure the<br>network settings for the DTX user station. |  |  |

#### To configure network settings for the transmitter:

- 1. Press Enter to display the serial menu. The Appliance Selection Menu displays.
- 2. Press **2** to access the Transmitter Menu. If the password option is enabled, you will be prompted for a password.
- 3. Type the password and press Enter. The Transmitter Main Menu will appear.

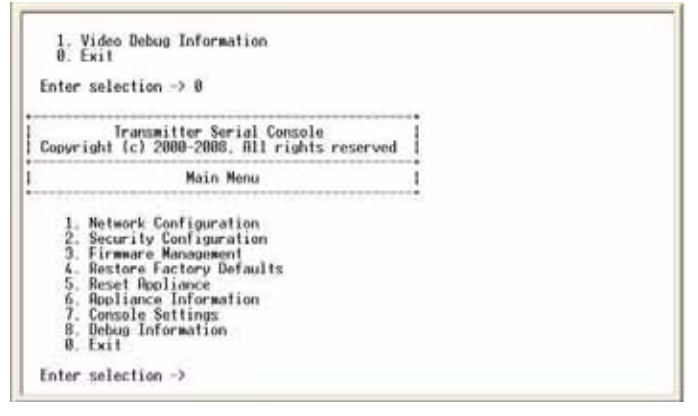

Figure 3-8. Transmitter Main Menu

NOTE: The Reset Appliance option in the Transmitter Main Menu applies only to network settings. 4. Press **1** to select the Network Configuration option and press **Enter**.

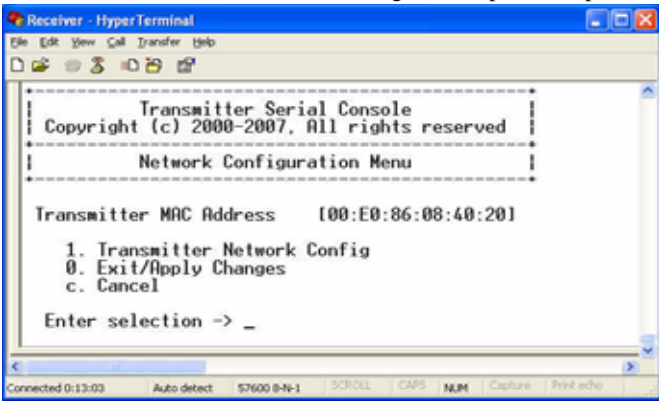

Figure 3-9. Network Configuration Menu

5. Press 1 to select the Transmitter Network Config option and press Enter.

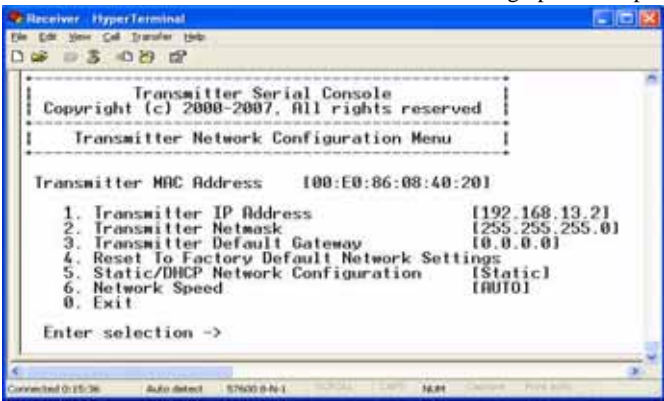

Figure 3-10. Transmitter Network Configuration Menu

- 6. Press 1 to select the Transmitter IP Address option and press Enter.
- 7. Type a valid IP address and press Enter.
- 8. Press 2 to select the Transmitter Netmask option and press Enter.
- 9. Type a valid Transmitter Netmask. Press **Enter** to return to the Transmitter Network Configuration Menu.
- 10. Press 3 to select the Transmitter Default Gateway option and press Enter.
- 11. Type a valid Transmitter Default Gateway and press Enter.
- 12. Type **0** (zero) and press **Enter** to exit and apply changes, or to return to the Network Configuration Menu. If you made a mistake and do not wish to save the changes you made to the network settings, type **C** and press **Enter**.
- 13. A system message will appear that states *Connection to the Transmitter is lost*. You will be automatically returned to the Appliance Selection Menu screen.

#### To configure network settings for the user station:

- 1. Press option **1** to access the Receiver Menu and press **Enter**. If the password option is enabled, you will be prompted for a password.
- 2. Type the password and press Enter. The Receiver Main Menu will appear.

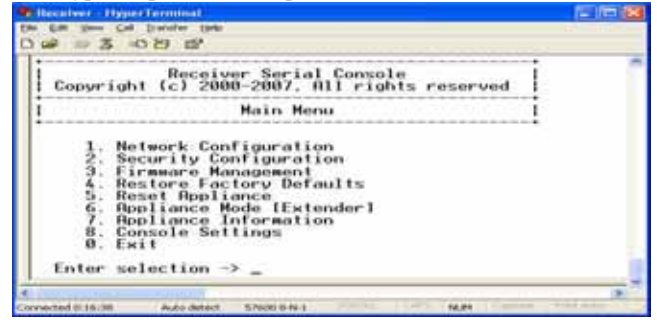

Figure 3-11. Receiver Main Menu

**NOTE:** The Network Configuration Menu is different for the Extender and Desktop modes.

#### To access the Network Configuration Menu in Extender Mode:

1. Press **1** to select the Network Configuration option and press **Enter**. The Network Configuration Menu (Extender Mode) appears.

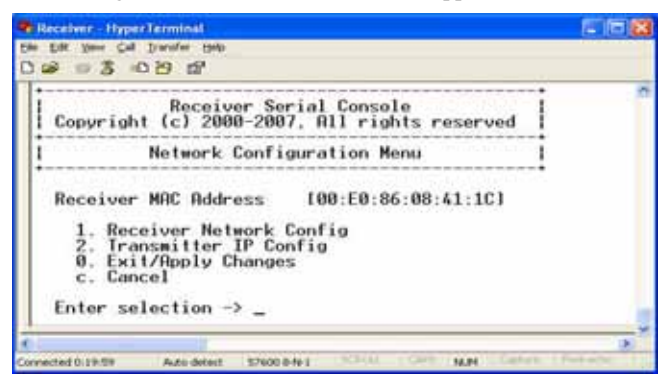

Figure 3-12. Network Configuration Menu (Extender Mode)

2. Press **2** to select the Transmitter IP Config option and press **Enter**. The old Transmitter IP Address is displayed beside menu option 1.

| Receiver - HyperTerminal                                                                                                    |         |
|----------------------------------------------------------------------------------------------------|---------|
| Ble Edit Yow Call Transfer Help                                                                                                    |         |
| D 📽 🐵 💈 📭 🔛 📾                                                                                                    |         |
| Receiver Serial Console<br>Copyright (c) 2000-2007, All rights reserved<br>Transmitter IP Configuration Menu<br>1. Transmitter IP Address<br>2. Reset To Factory Default Network Settings<br>3. Detect Transmitter Address<br>0. Exit<br>Enter selection -> _                                                                                                    | 8.13.21 |
| C 100 Control Control Contr | >       |
| Connected 0:24:32 Auto detect: \$7600 8-N-1 SCROLL CAPS NUM Capture Print                                                                                                    | echo "d |

Figure 3-13. Transmitter Configuration Menu on the DTX User Station

- Press 1 to select the Transmitter IP Address option and press Enter. Type the new IP address for the transmitter and then press Enter.
- 4. Type **0** (zero) and press **Enter** to return to the Network Configuration Menu. If you made a mistake and do not wish to save the changes you made to the network settings type **C** and press **Enter**.

The DTX user station will now automatically reset to apply the new network configuration. You will be automatically returned to the Appliance Selection Menu screen. The connection to the transmitter will be automatically restored.

#### To access the Network Configuration Menu in Desktop Mode:

- 1. Press **6** to select Appliance Mode in the Receiver Main Menu and press **Enter**. The Appliance Mode Menu will appear.
- 2. Press 2 to select the Desktop Mode and press Enter.
- 3. To confirm your changes and apply those settings, type **0** (zero) and press **Enter**. You are now in Desktop Mode.

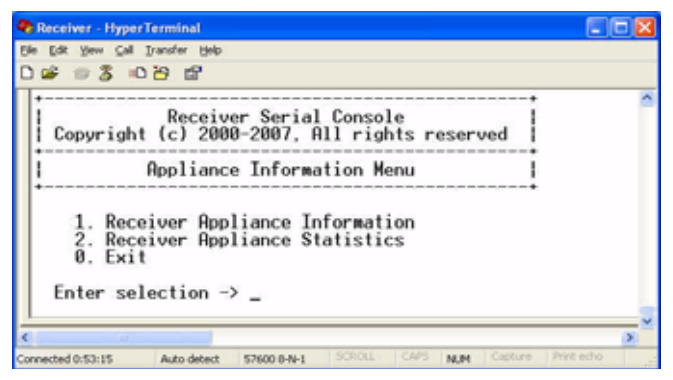

Figure 3-14. Appliance Mode Menu

4. Press Enter to activate the serial menu. The Appliance Selection Menu displays.
- 5. Press **1** to access the Receiver Menu. If the password option is enabled, you will be prompted for a password.
- 6. Type the password and press **Enter**. The Receiver Main Menu (Desktop Mode) will appear.
- 7. Press **1** to select the Network Configuration option and press **Enter**.

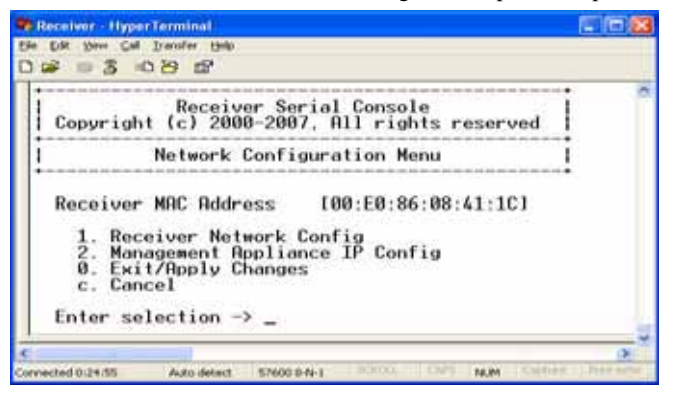

Figure 3-15. Network Configuration Menu (Desktop Mode)

## To configure the network settings for the user station:

1. Press **1** to select the Receiver Network Config option in the Network Configuration Menu (in either Extender or Desktop Mode) and press **Enter**.

| river HyperTerminal                                                                                                    |                                                                                                    |
|----------------------------------------------------------------------------------------------------|----------------------------------------------------------------------------------------------------|
| t yes Of Denfer (ph)                                                                                                    |                                                                                                    |
| Receiver Serial Conso<br>opyright (c) 2000-2007, All rig<br>Receiver Network Configurat<br>eceiver MRC Address [00:E0:8<br>1. Receiver Network Configurat<br>2. Receiver Network<br>3. Receiver Default Gateway<br>4. Reset To Factory Default Ne<br>5. Static/DHCP Network Configu<br>6. Network Speed<br>9. Exit<br>nter selection -> _ | le<br>hts reserved<br>ion Menu<br>6:08:41:1CJ<br>(192.168.13.11)<br>(255.255.255.0)<br>(0.0.0)<br>twork Settings<br>ration [Static]<br>(AUTO) |

Figure 3-16. Receiver Network Configuration Menu (Extender and Desktop Mode)

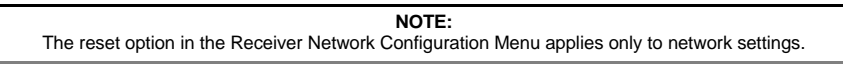

- 2. Press 1 to select the Receiver IP Address option and press Enter.
- 3. Type a valid IP address and press Enter.
- 4. Press **2** to select the Receiver Netmask option and press **Enter**.

- 5. Type a valid Receiver Netmask and press Enter.
- 6. Press **3** to select the Receiver Default Gateway option and press **Enter**.
- 7. Type a valid Receiver Default Gateway and press Enter.
- 8. Press **5** to select the Static/DHCP Network Configuration option to toggle between Static and DHCP mode. Press **Enter.**
- 9. Press **6** to select the Network Speed option to toggle between Auto-Negotiate mode (option 1) or 100Base TX full duplex mode (option 2).

| Receiver - HyperTerminal                                                          |      |
|-----------------------------------------------------------------------------------|------|
| Ble Edit View Gall Transfer Help                                                  |      |
| රිම් ම 3ී මේ පී ස්                                                                |      |
| Receiver Serial Console<br>Copyright (c) 2000-2007, All rights reserved           | ~    |
| Network Speed Menu                                                                |      |
| 1. Auto-Negotiate ■<br>2. 100Base-TX full duplex<br>0. Exit<br>Enter selection -> |      |
| 1<br>e                                                                            | × ×  |
| Connected 0:37:54 Auto detect 57600 8-N-1 SCROLL CAPS NUM Capture Print           | echo |

Figure 3-17. Network Speed Menu

10. Type **0** (zero) and press **Enter** to exit and apply changes, or to return to the Network Configuration Menu. If you made a mistake and do not wish to save the changes you made to the network settings, type **C** and press **Enter**.

| NOTE:                                                                                 |               |
|---------------------------------------------------------------------------------------|---------------|
| Changes to network configurations are applied only after you exit the Network Configu | uration Menu. |

The DTX user station will now automatically reset to apply the new network configuration. During reset, the DTX user station will drop its connection to the transmitter. You will be returned to the Appliance Selection Menu screen. The connection will be restored.

NOTE: The currently selected network speed, Auto-Negotiate, is marked with an asterisk.

# To access the DTX Control IP Configuration Menu:

- 1. Press **6** to select the Appliance Mode option in the Receiver Main Menu and press **Enter**.
- 2. Select number **2** for Desktop Mode and press **Enter**. You are now in Desktop Mode.
- 3. Press **1** to access the Receiver Main Menu and press **Enter.** If the password option is enabled, you will be prompted for a password.
- 4. Type the password and press Enter.
- Select number 1 for Network Configuration and press Enter. The Network Configuration Menu (Desktop Mode) will appear.

- 6. Press **2** to select the Management Appliance IP Configuration Menu in the Network Configuration Menu (Desktop Mode) and press **Enter**.
- 7. Press 1 to select Management Appliance IP Address.

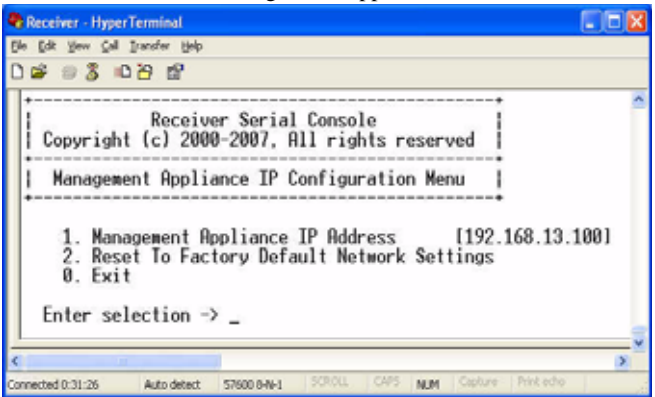

# Figure 3-18. DTX Control IP Configuration Menu

- 8. Type a valid IP address and press Enter.
- 9. Type **0** (zero) and press **Enter** to return to the Network Configuration Menu.
- 10. Type **0** (zero) and press **Enter** to return to the Main Menu.

- or -

If you do not want to save changes made in the Management Appliance IP Configuration Menu, Type **C** (or **cancel)** and return to the Main Menu.

# Detecting a transmitter IP address

In the event that you forget the IP address of a transmitter, you can use the serial menu to detect the IP address of a transmitter that is connected to the DTX user station.

NOTE: This can only be done if the transmitter has been assigned a static IP address.

# To detect the IP address of a connected transmitter:

1. Turn off the transmitter and directly connect it to the user station.

NOTE: If the transmitter receives its power from an external power supply, disconnect the transmitter from that external power supply. 2. Press **1** to access the Receiver Main Menu and press **Enter**. If the password option is enabled, you will be prompted for a password.

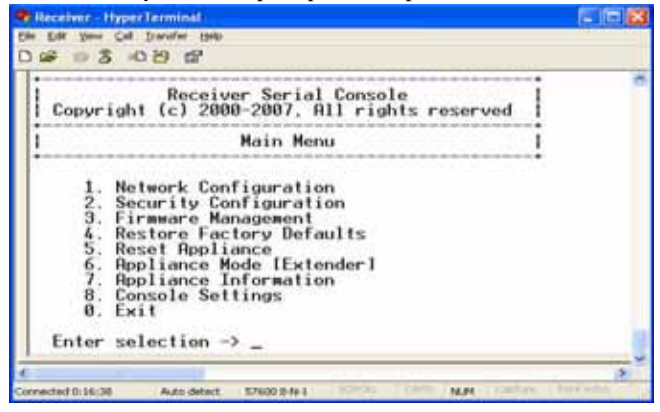

Figure 3-19. Receiver Main Menu

3. Press **1** to select Network Configuration and press **Enter**. The Network Configuration Menu will appear.

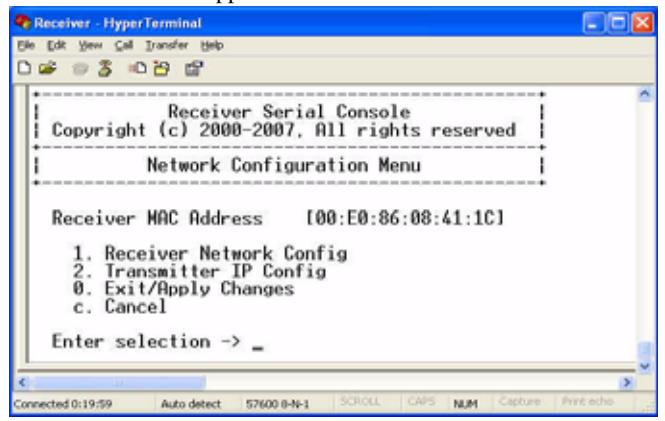

Figure 3-20. Network Configuration Menu

4. Press **2** to select Transmitter IP Config and press **Enter**. The Transmitter IP Config menu will appear. The old Transmitter IP Address is displayed beside menu option 1.

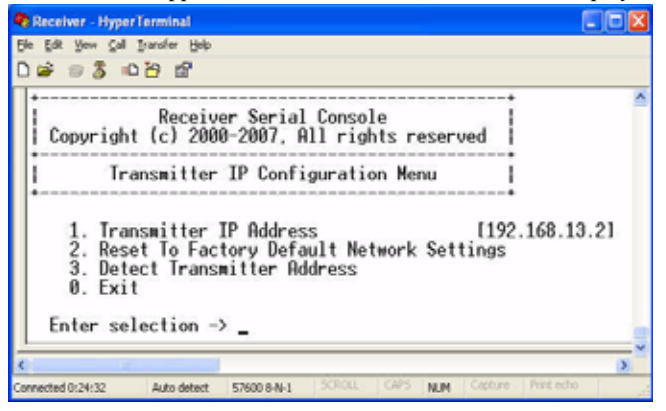

Figure 3-21. Transmitter IP Configuration Menu on the DTX User Station

| NOTE:                                           |  |
|-------------------------------------------------|--|
| This screen is available only in Extender Mode. |  |

- 5. Press **3** to select Detect Transmitter Address and press **Enter**.
- 6. Turn on the transmitter.
- 7. The DTX user station will detect and save the IP address of the connected transmitter. The Transmitter IP Configuration Menu will refresh, and the current IP address of the connected Transmitter will be displayed beside menu option 1.
- 8. To save your changes and exit the menu, type **0** (zero) and press **Enter**.

# 3.6 Authentication

# Authentication for the DTX user station

You can change the password settings for the DTX user station through the serial menu via the Receiver Security Configuration Menu.

# To access the Receiver Security Configuration Menu:

- Press Enter to display the serial menu. The Appliance Selection Menu will be displayed.
- 2. Press **1** to access the Receiver Main Menu and press **Enter**. If the password option is enabled, you will be prompted for a password.

3. Press 2 to select the Security Configuration option and press Enter.

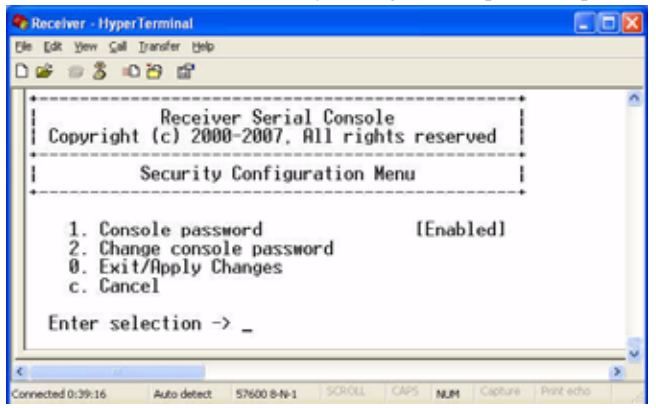

Figure 3-22. The Receiver Security Configuration Menu

NOTE: Press 1 to select Console password and press Enter to enable or disable a console password.

## To change the user station password:

- 1. Press **2** to select Change console password and press **Enter**. You will be prompted to enter your current password.
- 2. Type your current password and press **Enter**. You will be prompted to enter the new password.
- 3. Type the new password and press Enter.

NOTE: Each password must consist of ASCII characters and contain between 6 and 64 characters.

- 4. Confirm the new password. If successful, you will see a message stating that the password has been changed.
- 5. Press Enter.
- 6. To save your changes and exit the menu, type **0** (zero) and press **Enter**.

# To reset your user station password:

If you lose your user station password, you can reset the system to the default password with the help of Technical Support.

- 1. From the serial menu, press **1** to access the Receiver Menu (if you lose your transmitter password, press **2** and continue with the following steps). Press **Enter.**
- 2. You will be prompted to enter your current password.
- 3. Type **?????** (six question marks) and press **Enter**. The serial menu will generate a code and display it to you. The code is a 16 character hex sequence. The serial menu will also prompt you to enter a Key.
- 4. Contact Technical Support to obtain the Key.
- 5. In the serial menu at the Key prompt, type the new 16 character hex sequence provided by Technical Support. Press **Enter**.
- 6. The default password is now active.

# Authentication for the transmitter

You can change the password settings for the transmitter through the serial menu using the Transmitter Security Configuration Menu.

# To access the Transmitter Security Configuration Menu:

- 1. Press Enter to display the serial menu.
- 2. Press **2** to access the Transmitter Main Menu and press **Enter**. If the password option is enabled, you will be prompted for a password.

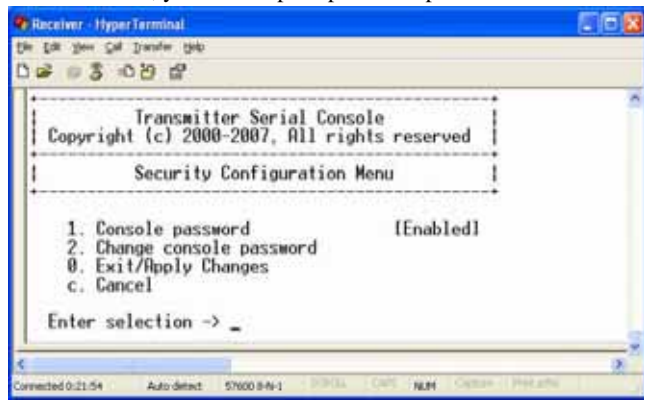

Figure 3-23. Transmitter Security Configuration Menu

To disable or enable the transmitter password:

**NOTE:** From the security Configuration menu, press **1** to enable or disable the password.

# To change the transmitter password:

- 1. Press **2** to access the Change Console password menu on the Security Configuration Menu and press **Enter**. You will be prompted to enter your current password.
- 2. Type your current password and press **Enter**. You will be prompted to enter the new password.
- 3. Type the new password and press Enter.

NOTE: Each password must consist of ASCII characters and contain between 6 and 64 characters.

- 4. Confirm the new password. If successful, you will see a message stating that the password has been changed.
- 5. Press Enter.
- 6. To confirm the new password and exit the screen, type **0** (zero) and press **Enter**.

# 3.7 Flash Upgrading your DTX System

You can Flash upgrade your DTX user station and transmitter using either XMODEM or HTTP. The DTX user station and transmitter are upgraded separately using individual upgrade files available from Black Box. For optimum system performance keep your firmware versions current.

#### NOTE:

Do not use software (XON/XOFF) flow control when using XMODEM.

#### NOTE:

It is recommended that you Flash upgrade the transmitter before you Flash upgrade the DTX user station. Transmitters and user stations should have the same version for guaranteed operation.

## To Flash upgrade your transmitter using XMODEM:

- 1. Download the transmitter upgrade file from Black Box.
- 2. From the serial menu, press **2** to access the Transmitter Main Menu and press **Enter**. If the password option is enabled, you will be prompted for a password.
- 3. Press **5** to access the Firmware Management Menu and press **Enter**.

| Receiver - HyperTerminal                                                                                          |               |
|----------------------------------------------------------------------------------------------------|---------------|
| Elle Edit View Gall Iransfer Help                                                                                 |               |
| 0 📽 🕫 🕉 👀 🗃                                                                                                    |               |
| Transmitter Serial Console<br>Copyright (c) 2000-2007, All rights reserved                                        | <u>^</u>      |
| Firmware Management Menu                                                                                          |               |
| 1. Transmitter Flash upgrade via XMODEM<br>2. Transmitter Flash upgrade via HTTP<br>0. Exit<br>Enter selection -> | -             |
| 8                                                                                                    | ×             |
| Connected 0:24:06 Auto detect \$7600 849-1 SCROLL CAPS NUM Coptu                                                  | re Print echo |

Figure 3-24. Transmitter Firmware Management Menu

- 4. Press 1 to select the Transmitter Flash upgrade via XMODEM menu. Press Enter.
- 5. Specify the location of the upgrade file and initiate the file transfer.
- 6. When the transfer has completed, a message will display stating *Firmware update successful. Resetting Appliance*. During reset the transmitter will drop the connection to the DTX user station. A second system message will appear that states: *Connection to the transmitter is lost*. You will be automatically returned to the Appliance Selection Menu screen.

#### NOTE:

If the transmitter determines that the upgrade file is invalid, the transmitter cancels the upgrade and maintains the previous firmware version. A message displays indicating that the upgrade has failed.

### To Flash upgrade your transmitter using HTTP:

- 1. Download the Transmitter upgrade file from Black Box.
- 2. Press **Enter** to display the serial menu.
- 3. Press **2** to access the Transmitter Main Menu and press **Enter**. If the password option is enabled, you will be prompted for a password.
- 4. Press **5** to access the Firmware Management Menu.
- 5. Press **2** to select Transmitter Flash upgrade via HTTP and press **Enter**. You will be prompted to enter the URL for the upgrade file.

Enter the URL for the upgrade file using the following syntax: 6. http://<server ip address>[:server port]/<upgrade file path> For example: http://192.168.13.3:8080/TX.dld

NOTE:

If the server is set up on standard port 80, the port information can be omitted.

- 7. To initiate the file transfer, press **Enter**. The connection to the transmitter will be dropped.
- When the transfer has completed, a message will display stating *Firmware update* 8. successful. Resetting Appliance. During reset the transmitter will drop the connection to the DTX user station. A second system message will appear that states: Connection to the Transmitter is lost. You will be automatically returned to the Appliance Selection Menu screen.

NOTE: If the transmitter determines that the upgrade file is invalid, the transmitter cancels the upgrade and maintains the previous firmware version. A message displays indicating that the upgrade has failed.

## To Flash upgrade your DTX user station using XMODEM:

|                | <b>NOTE:</b><br>Youshould Flash upgrade the transmitter before you Flash upgrade the DTX user station.                                                                                                    |
|----------------|----------------------------------------------------------------------------------------------------|
| 1.<br>2.<br>3. | Download the DTX user station upgrade file from Black Box.<br>From the serial menu, press <b>1</b> to access the Receiver Main Menu and press <b>Enter</b> . If the password option is enabled, you will be prompted for a password.<br>Press <b>5</b> to access the Firmware Management Menu and press <b>Enter</b> . |
|                | Ide yew Gal Dander Beb         Ide yew Gal Dander Beb         Image: Solution Beb         Receiver Serial Console         Copyright (c) 2000-2007, All rights reserved         Firmware Management Menu         1. Receiver Flash upgrade via XMODEM         2. Receiver Flash upgrade via HTTP         0. Exit        |

\$7600 8-N-1 Figure 3-25. Receiver Firmware Management Menu

Auto detect

Connected 0:41:12

4. Press 1 to select Receiver Flash upgrade via XMODEM and press Enter. The connection to the transmitter will be dropped.

NUM

- 5. Specify the location of the upgrade file and initiate the file transfer.
- 6. When the transfer has completed, a message will display stating *Firmware update* successful. Resetting Appliance. The connection to the DTX user station will be restored.

#### NOTE:

If the DTX user station determines that the upgrade file is invalid, the DTX user station cancels the upgrade and maintains the previous firmware version. A message will display indicating that the firmware upgrade has failed.

#### To Flash upgrade your DTX user station using HTTP:

- 1. Download the DTX user station upgrade file from Black Box.
- 2. From the serial menu, press **1** to access the Receiver Main Menu and press **Enter**. If the password option is enabled, you will be prompted for a password.
- 3. Press 5 to access the Firmware Management Menu and press Enter.
- 4. Press **2** to select Receiver Flash upgrade via HTTP and press **Enter**. You will be prompted to enter the URL for the upgrade file.
- Enter the URL for the upgrade file using the following syntax: http://<server ip address>[:server port]/<upgrade file path> For example: http://192.168.13.3:8080/RX.dld

| <b>NOTE:</b><br>If the server is set up on standard port 80, the port information can be omitted. |  |
|---------------------------------------------------------------------------------------------------|--|
|                                                                                                   |  |

- 6. To initiate the file transfer, press **Enter**. The connection to the transmitter will be dropped.
- 7. When the transfer has completed, a message will display stating *Firmware update successful. Resetting Appliance*. The connection to the transmitter will be restored.

## NOTE:

If the DTX user station determines that the upgrade file is invalid, the DTX user station cancels the upgrade and maintains the previous firmware version. A message will display indicating that the firmware upgrade has failed.

# 3.8 Restoring Factory Default Settings

The serial menu enables you to easily restore the factory default settings of both the DTX user station and the transmitter.

#### NOTE:

Restoring factory default settings will also reset network settings. Before restoring factory default settings, assess whether this is likely to cause conflicts with other devices on the network.

# To restore the DTX user station or transmitter factory default settings:

- 1. From the serial menu, press **1** to access the Receiver Main Menu or press **2** to access the Transmitter Main Menu and press **Enter**. If the password option is enabled, you will be prompted for a password.
- 2. Type the password and press **Enter**. The Receiver or Transmitter Main Menu will appear.
- Press 4 to access the Restore Factory Defaults menu and press Enter.
- 4. Defaults will now automatically reset. You will be automatically returned to the Appliance Selection Menu.
- During reset, the DTX user station will drop the connection to the transmitter. When reset is complete, the DTX user station will restore the connection to the transmitter using the new settings.

# 3.9 Resetting the DTX System

# To reset the DTX user station:

- 1. From the serial menu, press **1** to access the Receiver Main Menu and press **Enter**. If the password option is enabled, you will be prompted for a password.
- 2. The Receiver Main Menu will appear.
- 3. Press **5** to access the Reset Appliance Menu and press **Enter**.

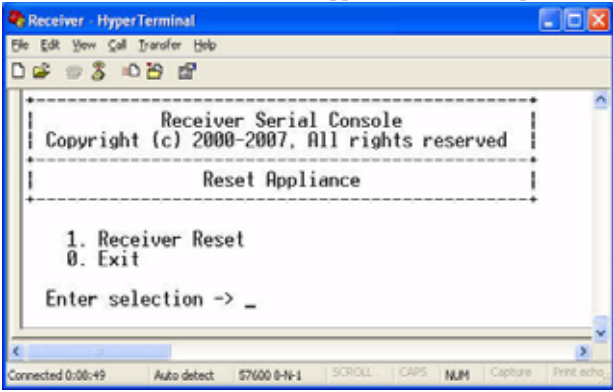

Figure 3-26. Receiver Reset Appliance Menu

4. Press **1** and **Enter** to access the Receiver Reset menu to initiate the reset. A message will be displayed on the serial menu that states *Resetting appliance*. During reset, the connection to the transmitter is dropped. When the reset is complete, you will be automatically returned to the Appliance Selection Menu. The connection to the transmitter will be automatically restored.

# To reset the transmitter:

- 1. Press Enter to display the serial menu.
- 2. Press **2** to access the Transmitter Main Menu and press **Enter**. If the password option is enabled, you will be prompted for a password. The Transmitter Main Menu will appear.
- 3. Press **5** to access the Reset Appliance menu and press **Enter**. The Reset Appliance Menu will appear.
- 4. Press **1** and **Enter** to access Receiver Reset Menu to initiate the reset. A message will be displayed on the serial menu that states *Resetting appliance*. During reset, the transmitter will drop the connection to the user station. A second system message will appear that states: *Connection to the Transmitter is lost*. You will be automatically returned to the Appliance Selection Menu. The connection will be automatically restored.

# 3.10 Viewing System Information

The serial menu enables you to display the firmware release and details of the DTX user station and of the transmitter.

# To view DTX user station system information:

- 1. From the serial menu, press **1** to access the Receiver Main Menu and press **Enter**. If the password option is enabled, you will be prompted for a password.
- 2. Press **7** to access the Appliance Information menu and press **Enter**.

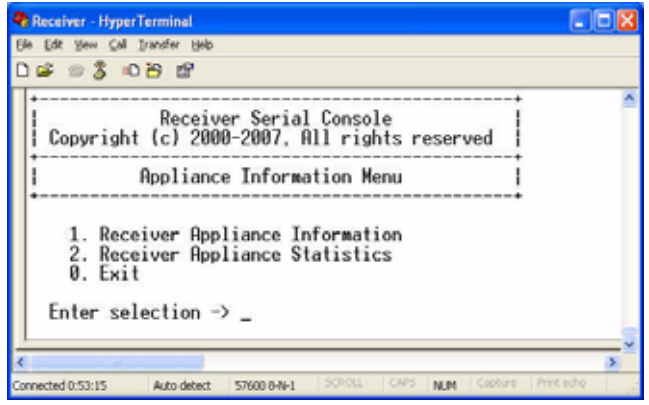

Figure 3-27. Appliance Information Menu

3. Press 1 to access the Receiver Appliance Information Menu and press Enter.

```
NOTE:
The term "receiver appliance" is used interchangeably with "user station."
```

The Receiver Appliance Information Menu screen contains the following information and all values are read-only:

- user station name
- EID number
- release version
- application
- boot and FPGA firmware version numbers
- manufacturing part number

| Receiver HyperTerminal                                                                                                    | E 10 😫               |
|----------------------------------------------------------------------------------------------------|----------------------|
| the Cat See Cat Seedler Hole                                                                                                    |                      |
| Receiver Serial Console<br>Copyright (c) 2000-2007, All rights reserved                                                                                                    |                      |
| Receiver Appliance Information Menu                                                                                                    | 2                    |
| 1. Appliance Name     1. Appliance EID     2. Appliance EID     3. Release Version     4. Application/08 Version     5. Boot Version     6. FPGR Version     7. Manufacturing Part Number     10.137-505     9. Exit     Enter selection →                                                                                                    | 86:08:41:1C)<br>889] |
| I Constant Associate and a second second sec |                      |

Figure 3-28. Receiver Appliance Information Menu

## To view transmitter system information:

- 1. Press Enter to display the serial menu.
- 2. Press **2** to access the Transmitter Main Menu and press **Enter**. If the password option is enabled, you will be prompted for a password.
- 3. Press 6 to access the Appliance Information Menu and press Enter.
- 4. Press **1** to access the Transmitter Appliance Information Menu and press **Enter**. The Transmitter Appliance Information Menu will appear.

The Transmitter Appliance Information Menu screen contains the following read-only information:

- transmitter name
- EID number
- release version
- application
- boot and FPGA firmware version numbers
- manufacturing part number

# 3.11 Configuring Video Input Settings

The DTX 5000 and DTX 5001 user stations are capable of transmitting either digital (DVI) or analog video (VGA) from the remote workstation to your monitor. The DTX 5002 user station is capable of transmitting DVI only from the remote workstation to your analog or digital monitor. The DTX system will normally operate well when set on its default settings. The DTX 5000 user station needs the transmitter to be set for the dedicated video type to operate correctly.

#### NOTE:

Video-display problems may occur if video input settings are not configured correctly,

# To configure video input settings:

1. From the serial menu, press **2** to access the Transmitter Main Menu and press **Enter**. If the password option is enabled, you will be prompted for a password.

2. Press **7** to access the Console Settings Menu and press **Enter**. The Console Settings Menu will display.

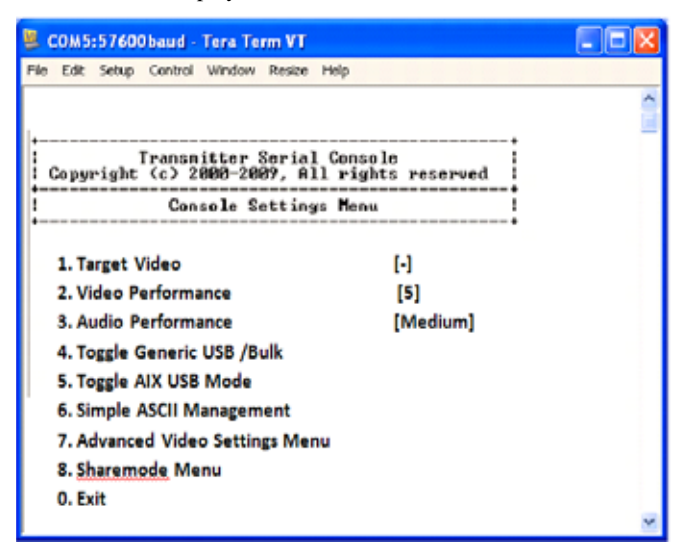

Figure 3-29. Transmitter Console Settings Menu

NOTE:

Under Video Performance, the number 1 signifies lowest quality while 5 signifies highest quality.

3. Press 1 to access the Target Video Menu and press Enter.

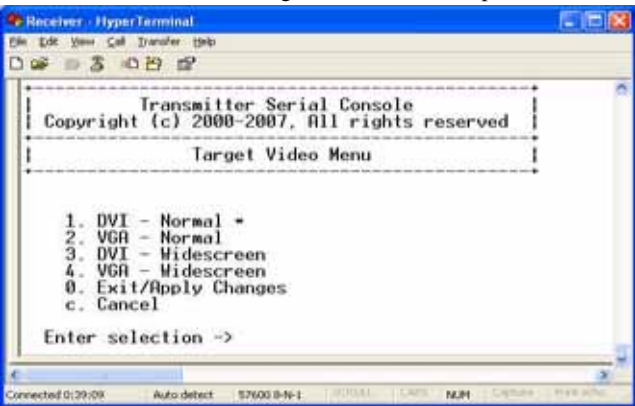

Figure 3-30. Transmitter Target Video Menu

- 4. Press 1 to select DVI Normal and press Enter.
- 5. Configure video input settings as appropriate.
- 6. Type **0** (zero) and press **Enter** to save your changes and exit the menu. The unit resets.

# Preferred monitor resolutions (EDID preferred timing)

The DTX 5000-T and DTX 5002-T transmitters can be configured to prefer certain monitor resolutions.

# To configure preferred monitor resolutions:

- 1. Press **2** on the serial menu to access the Transmitter Main Menu and press **Enter**. If the password option is enabled, you will be prompted for a password.
- 2. Press **7** to access the Console Settings Menu and press **Enter**. The Console Settings Menu will display.
- 3. Press **7** to access the Advanced Video Settings Menu.

| 👺 COM5:57600baud - Tera Term VT                                                                                      |          |
|----------------------------------------------------------------------------------------------------|----------|
| <u> E</u> ile <u>E</u> dit <u>S</u> etup C <u>o</u> ntrol <u>W</u> indow Resize <u>H</u> elp                         |          |
| +<br>                                                                                                    |          |
| Advanced Video Settings Menu                                                                                         |          |
| 1. EDID Preferred Timing Port A [UNKN<br>2. EDID Preferred Timing Port B [defa<br>0. Exit/Apply Changes<br>c. Cancel |          |
| Enter selection -> 1                                                                                                 | <b>~</b> |

Figure 3-31. Advanced Video Settings Menu

4. Enter the number that represents the port to which you wish to set the EDID preferred timing, then enter **0** (zero) to Exit/Apply Changes or enter **c** to Cancel.

| 🗏 COM5:57600baud - Tera Term VT 🔤 🗖 ව                                                                                      |          |
|----------------------------------------------------------------------------------------------------|----------|
| <u>Eile Edit S</u> etup C <u>o</u> ntrol <u>W</u> indow Resize <u>H</u> elp                                                |          |
| +<br>  Transmitter Serial Console<br>  Copyright <c> 2000-2009, All rights rese</c>                                        |          |
| Port A EDID Settings Menu                                                                                                  |          |
| 1. default (1280x1024 @ 60Hz)<br>2. 1680x1050 @ 60Hz<br>3. 1920x1080 @ 60Hz<br>4. 1920x1200 @ 60Hz<br>0. Exit<br>c. Cancel |          |
| Enter selection ->                                                                                                    | <b>~</b> |

Figure 3-32. EDID Settings Menu

5. Enter the number that represents the desired preferred timing, enter **0** (zero) to Exit/ Apply Changes or enter **c** to Cancel.

# Session retry settings

The DTX user station is designed to automatically establish a connection between the DTX user station and the remote workstation. By default, if the DTX user station cannot immediately establish a connection with the remote workstation it will retry once per second until a connection is successfully established. You can change the default session retry settings using the serial menu.

# To access the Session Retry Menu:

- 1. Press Enter to display the serial menu.
- 2. Press **1** to access the Receiver Main menu and press **Enter**. If the password option is enabled, you will be prompted for a password.
- 3. Press 8 to access the Console Settings Menu and press Enter.
- 4. Press **1** to access the Session Retry Menu and press **Enter**.

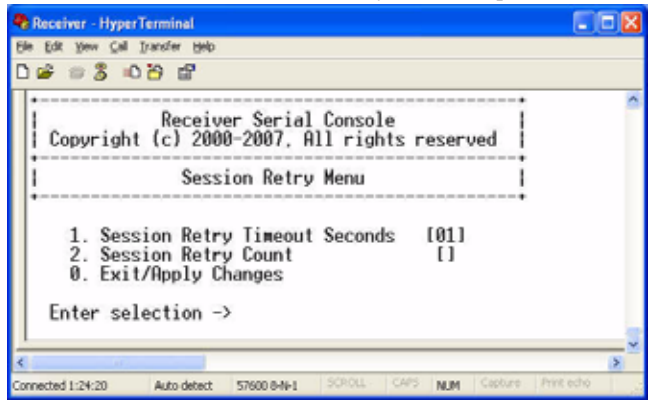

#### Figure 3-33. Session Retry Menu

# To change the retry settings:

- 1. Access the Session Retry Menu via the serial menu as described above.
- 2. To change the time interval between retry attempts, press **1** to choose the Session Retry Timeout Seconds option and press **Enter**. You will be prompted to enter a new time-out value in SS (seconds) format.
- 3. Type a value between 1 and 60 (inclusive) and press **Enter**.
- 4. To confirm your selection and exit the screen, type **0** (zero) and press **Enter**.

# 3.12 Configuring the OSD Hotkey Sequence

# To change the hotkey sequence that activates your OSD:

- 1. From the serial menu, press **1** to access the Receiver Main Menu and press **Enter**. If the password option is enabled, you will be prompted for a password.
- Press 8 to access the Console Settings Menu. The Console Settings Menu will appear. Your currently selected OSD hotkey sequence is displayed beside menu item 1.

#### NOTE:

The layout of the Console Settings Menu is different for the Desktop and Extender modes. In this example, the screen is in Extender Mode.

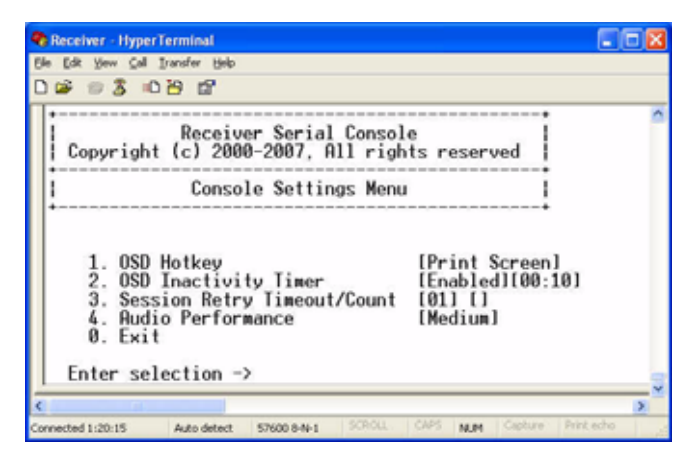

Figure 3-34. Receiver Console Settings Menu (Extender Mode)

3. Press **1** to access the OSD Hotkey Menu and press **Enter**. The OSD Hotkey Menu will appear. This menu shows you the hotkey sequences that you can choose from. The current hotkey sequence is indicated by an asterisk symbol (\*).

| Receiver HyperTerminal                                                                                                    |          |
|----------------------------------------------------------------------------------------------------|----------|
| the Dist Seen Call Daniely 1940                                                                                                    |          |
| 1                                                                                                    |          |
| Receiver Serial Console<br>Copyright (c) 2000-2007, All rights reserved                                                                                                    |          |
| I OSD Hotkey Menu I                                                                                                    |          |
| 1. All<br>2. Print Screen *<br>3. Ctrl + Ctrl ( $L - R$ )<br>4. Ctrl + Ctrl ( $L$ )<br>5. Ctrl + Ctrl ( $R$ )<br>6. Alt + Alt ( $L - R$ )<br>7. Alt + Alt ( $L - R$ )<br>8. Alt + Alt ( $R$ )<br>9. Shift + Shift ( $L - R$ )<br>a. Shift + Shift ( $L$ )<br>b. Shift + Shift ( $L$ )<br>c. Scroll-lock + Scroll-lock<br>0. Exit/Apply Changes<br>Enter selection -> |          |
| Connected 1:21:35 Auto detect \$7000 9:4-1                                                                                                    | TTT PILE |

Figure 3-35. OSD Hotkey Menu

4. Type the number that corresponds to the hotkey sequence you wish to apply and press **Enter**.

5. To confirm your selection and exit the screen, type **0** (zero) and press **Enter**.

| Hotkey Sequences      |                           |
|-----------------------|---------------------------|
| All                   | Print Screen (Default)    |
| Ctrl + Ctrl (L - R)   | Ctrl + Ctrl (L)           |
| Ctrl + Ctrl (R)       | Alt + Alt (L - R)         |
| Alt + Alt (L)         | Alt + Alt (R)             |
| Shift + Shift (L - R) | Shift + Shift (L)         |
| Shift + Shift (R)     | Scroll Lock + Scroll Lock |

### Table 3.2: OSD Hotkey Sequences

# 3.13 OSD Inactivity Time-out

By default, the DTX user station is configured to dismiss the OSD after an inactivity period of 10 minutes. To reactivate the OSD, you must enter a valid OSD hotkey sequence.

Using the serial menu, you can disable the OSD time-out or change the time-out period to any value between zero minutes and 10 hours. Setting the time-out period to zero means that the OSD will not time out. The maximum time-out period that can be configured is 9 hours and 59 minutes.

NOTE: You can dismiss the OSD at any time by pressing ESC.

# To change the OSD time-out period:

1. From the serial menu, press **1** to access the Receiver Main Menu and press **Enter**. If the password option is enabled, you will be prompted for a password. Press **8** to access the Console Settings Menu and press **Enter**. The current OSD time-out configuration is displayed beside menu item 2.

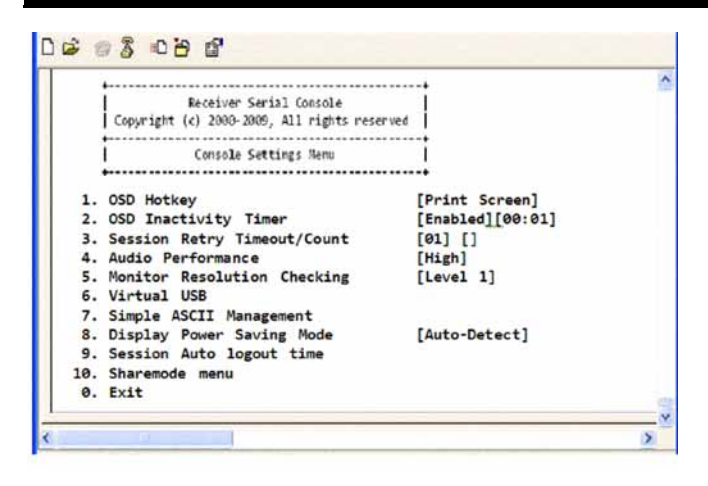

## Figure 3-36. Receiver Console Settings Menu

2. Press 2 to access the OSD Inactivity Timer and press Enter.

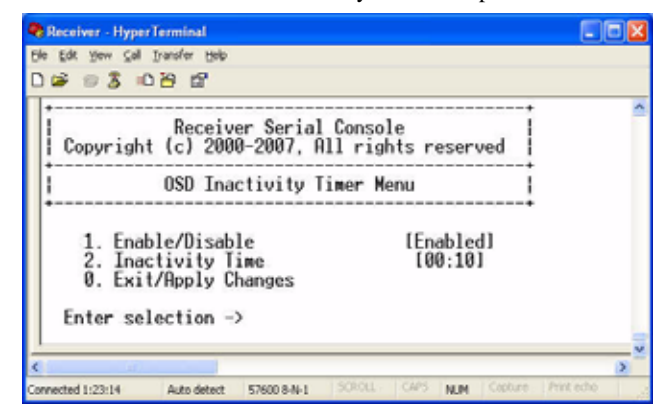

Figure 3-37. OSD Inactivity Timer Menu

- 3. Press **2** to choose Inactivity Time and press **Enter**. You will be prompted to enter a time-out period in the format hours:minutes (HH:MM). The maximum time-out period you can enter is 9 hours and 59 minutes (09:59).
- 4. Enter the time-out period and press Enter.
- 5. To confirm your selection and exit the screen, type **0** (zero) and press **Enter**.

NOTE: To disable the OSD time-out, choose *Disable* in the OSD Inactivity Timer Menu.

# 3.14 Audio Performance Settings

You can use this option to modify the audio performance settings or to disable audio support. There are three settings available: high, medium and off. The high setting provides the best audio performance and should be used when high network bandwidth is available. The medium setting should be used if network bandwidth is limited or if the network latency is high. If you choose *off*, audio support will be disabled.

NOTE: To ensure that audio operates correctly, configure the user station and the transmitter with identical audio performance settings.

# To change the audio performance setting for the transmitter:

- 1. From the serial menu, press **2** to access the Transmitter Main Menu and press **Enter**. If the password option is enabled, you will be prompted for a password.
- Press 8 to access the Console Settings Menu and press Enter. The current audio performance setting is displayed beside menu item 3.
- Press 3 to access the Audio Performance Menu and press Enter. The Audio Performance Menu shows you the audio settings that you can choose from. The current setting is indicated by an asterisk symbol (\*).

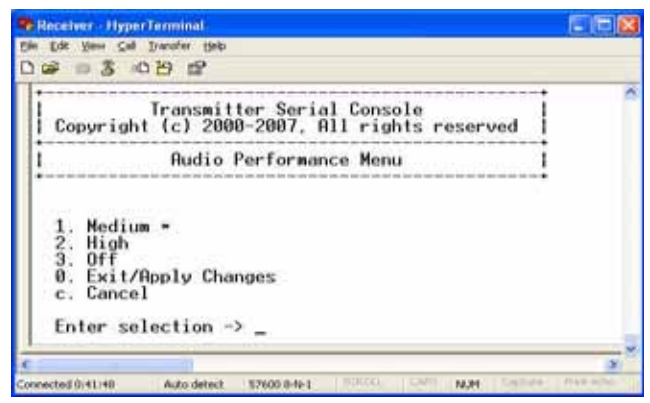

#### Figure 3-38. Transmitter Audio Performance Menu

- 4. Type the number that corresponds to the audio setting you wish to apply and press **Enter**.
- 5. To confirm your selection and exit the screen, type **0** (zero) and press **Enter**. The unit resets after you press **Enter**.

# To change the audio performance setting for the DTX user station:

- 1. From the serial menu, press **1** to access the Receiver Main Menu and press **Enter**. If the password option is enabled, you will be prompted for a password.
- 2. Press **8** to access the Console Settings Menu and press **Enter**. The current audio performance setting is displayed beside menu item 4.
- 3. Press **4** to access the Audio Performance Menu and press **Enter**. This menu shows you the audio settings that you can choose from. The current setting is indicated by an asterisk.

| Receiver - HyperTerminal                                                                     |      |
|----------------------------------------------------------------------------------------------|------|
| Ble Edit Yew Gal Transfer Help                                                               |      |
| C 📽 🕫 🕉 🛍 🗃 🖬                                                                                |      |
| Receiver Serial Console<br>Copyright (c) 2000-2007, All rights reserved                      | ^    |
| Audio Performance Menu                                                                       |      |
| 1. Medium *<br>2. High<br>3. Off<br>0. Exit/Apply Changes<br>c. Cancel<br>Enter selection -> |      |
| C                                                                                            | 2    |
| Connected 1:25:30 Auto detect 57600 8-N-1 SCROLL CAPS MUM Capture Print                      | echo |

## Figure 3-39. Receiver Audio Performance Menu

4. Type the number that corresponds to the audio setting you wish to apply and press **Enter**.

| NOTE:                                            |     |
|--------------------------------------------------|-----|
| If you choose off, audio support will be disable | ed. |

5. To confirm your selection and exit the screen, type **0** (zero) and press **Enter**. The unit resets after you press **Enter**.

# Display power saving mode

By accessing the DTX Control appliance, you can set and display the power saving mode feature.

# To set up the display power saving mode feature:

 From the serial menu, press 1 to access the Receiver Main Menu and press Enter. If the password option is enabled, you will be prompted for a password. Press 8 to access the Console Settings Menu and press Enter. The current Power Saving configuration is displayed. 2. Press **8** to choose Display Power Saving Mode, then press **Enter**. The Display Power Saving Mode Menu will appear.

| Receiver - HyperTerminal                                      |               |
|---------------------------------------------------------------|---------------|
| Ele Edit Yew Call Iransfer Help                               |               |
| C 📽 😹 🖧 🗠 🎦 🖀 🖌 🕹                                             |               |
|                                                               | ^             |
|                                                               |               |
| Receiver Serial Console                                       |               |
| Copyright (c) 2000-2009, All rights reserved                  |               |
| tt                                                            |               |
| Display Power Saving Node Menu                                |               |
| *******                                                       |               |
| Cash-                                                         |               |
| 1. None<br>2. Standby                                         |               |
| 3. Suspend                                                    |               |
| 4. Active Off                                                 |               |
| 5. Auto-Detect *                                              |               |
| 0. Exit/Apply Changes                                         |               |
|                                                               |               |
| Enter selection ->                                            |               |
|                                                               |               |
|                                                               | ×             |
|                                                               | 2             |
| Connected 1:20:15 Auto detect 57600 8-N-1 SCRCC. CAPS NUM Cap | ture Protecho |

# Figure 3-40. Display Power Saving Mode Menu

- 3. Enter the number representing the desired mode from the menu.
- 4. To confirm your selection and exit the screen, type **0** (zero) and press **Enter**.

# Setting the Auto Logout Timeout (Serial Menu)

If there is no keyboard or mouse activity for an amount of time greater than the value set in the Auto Logout Timeout, the user station will automatically disconnect from the transmitter and log off from the DTX Control appliance.

 From the serial menu, press 1 to access the Receiver Main Menu and press Enter. If the password option is enabled, you will be prompted for a password. Press 8 to access the Console Settings Menu and press Enter. The current session Auto logout is displayed beside menu item 9. 2. Enter **9** to choose Session Auto logout time, then press **Enter**. The Session Auto Logout Menu opens.

| Receiver - HyperTerminal                                                                     |   |
|----------------------------------------------------------------------------------------------|---|
| Cill Yes Cill Transfer 1980                                                                  |   |
| \$ \$ \$ 0 B B                                                                               | _ |
|                                                                                              |   |
| Receiver Serial Console<br>Copyright (c) 2000-2009, All rights reserved                      | i |
| Session Auto Logout Menu                                                                     | i |
| 1. Enable/Disable [Disabled]<br>2. Session Auto Logout Time [00:10]<br>0. Exit/Apply Changes |   |
| Enter selection -> _                                                                         |   |
|                                                                                              |   |
|                                                                                              | 3 |

# Figure 3-41. Session Auto Logout Menu

- 3. To enable or disable the logout timer, enter **1** to toggle back and forth. The screen will be refreshed with the new setting.
- 4. Enter **2** to change the logout timer. You will be prompted to enter a time-out period in the format hours:minutes (HH:MM). The maximum time-out period you can enter is 9 hours and 59 minutes (09:59).
- 5. Enter the time-out period then press **Enter**. To exit the menu apply changes, type **0** (zero) and press **Enter**.

# 4. Share Mode

# 4.1 Using Share Mode

Share Mode allows multiple users (up to eight user stations per transmitter) to share the audio and video of a target computer over the network and arbitrate for control of that computer. Share Mode is intended for use in either Extender Mode or Desktop Mode. DTX user stations and transmitters configured for Share Mode and for non-Share Mode can co-exist on the same network.

| NO | тс. |  |
|----|-----|--|
| UN | 16. |  |
|    |     |  |

For Share Mode to operate in Desktop Mode, DTX Control software and DTX user station and transmitter firmware version equal to or higher than 4.x.x.x is required. The DTX Control software has to be upgraded before the DTX user stations and transmitters are upgraded. DTX Control appliances running firmware version 4.x.x.x are capable of discovering and upgrading DTX user stations and transmitters running firmware 3.3.x.x.

Your Share Mode capabilities will depend on the firmware version of your DTX user stations and transmitters.

- If you are running firmware version 4.x.x.x or higher, your DTX user stations, transmitters and DTX Control appliances are Share Mode capable. Once the DTX Control software has been upgraded to version 4.x.x.x or higher, both Share Mode and non-Share Mode user stations and transmitters must upgrade to firmware version 4.x.x.x or higher.
- If you are running firmware version 4.x.x.x, only the DTX 5001 user station, DTX 5002 user station, DTX 5001-T transmitter and DTX 5002-T transmitter are Share Mode capable.

#### NOTE:

If DTX 5000 user stations and transmitters are upgraded to firmware version 4.x.x.x, they can operate in Private Mode alongside DTX user stations and transmitters operating in Share Mode, but they cannot share.

# Using a USB device with Share Mode

Only the first user station connected to a target is allowed to use a vUSB or vMedia device (other than the keyboard and mouse).

#### Keyboard and mouse control during Share Mode

Initially, the first user (User A) to log onto a server has keyboard and mouse control. Subsequent users that log on can access video and audio. However, until User A relinquishes control, no subsequent users have keyboard and mouse control.

If User A does not move the mouse or type on the keyboard for more than one second, control may be relinquished. User B can obtain control by typing or moving the mouse.

#### Audio and video quality

Share Mode does not affect sound or video quality to any connected user.

# Configuration

Share Mode can be configured from the DTX Control appliance, or when in Extender Mode it can be configured from the serial menu.

# **Network requirements**

Using the DTX extender system in Share Mode requires IGMP protocol version 2 or higher network capabilities. In addition, all Ethernet switches to which the DTX user stations, transmitters or DTX Control appliances are connected must be capable of observing the IGMP traffic in order to determine which units to communicate with (IGMP snooping). Transmitters in Share Mode send out multicast IP packets to the Ethernet switch. If the switch used is not capable of IGMP snooping, the switch will broadcast the packets to every port, causing undesirable results.

## **Monitor requirements**

Each monitor attached to a user station has to be capable of displaying the same resolution and frequency that all the other monitors in the share group use.

# Using Share Mode in Desktop Mode

Share Mode is available to DTX user stations configured for Desktop Mode via the DTX Control software.

```
NOTE:
The following procedure assumes that the transmitter connected to the target has been configured for
Share Mode. In Desktop Mode, the transmitter is configured for Share Mode by the DTX Control software.
See the ServSwitch DTX Control User Guide for more information.
```

# To make a Share Mode connection in Desktop Mode:

- 1. Press **Print Screen** and select the *User* tab to display user information for your DTX user station.
- 2. Click on the *Target* tab.
- 3. From the list of servers available for connection on the Target tab in the user station's OSD, select the server with which a connection is desired.
- 4. Click Connect.

|                | Targe           | et   |     | X    |
|----------------|-----------------|------|-----|------|
| Info Use       | r Target        | USB  | NET | CFG  |
| }S1            |                 |      |     |      |
| <b>}</b> \$2   |                 |      |     |      |
| }\$3           |                 |      |     |      |
| }\$9           |                 |      |     |      |
| }S10           |                 |      |     |      |
| }S11           |                 |      |     |      |
| }S13           |                 |      |     |      |
| }S14           |                 | Ŧ    |     |      |
| 1 o<br>Connect | f 10<br>Disconr | nect | Ca  | ncel |

Figure 4-1. Target Menu

# Using Share Mode in Extender Mode

Share Mode will operate with the DTX user stations configured for Extender Mode. In Extender Mode, normally there would not be an DTX Control appliance in the system.

# Connecting

From a user station, three steps are required to make a Share Mode connection with a Share Mode enabled transmitter:

| NOTE:                                                                                                    |
|----------------------------------------------------------------------------------------------------|
| It is recommended that the IP address and Share Mode settings of each user station are configured before |
| adding them to the network.                                                                              |

- Via the serial port of the user station, set the transmitter for Share Mode connection.
- Via the serial port of the user station, set the user station for Share Mode connection.
- On the user station, enter the IP address of the transmitter with which a connection is desired. To configure this option on the user station, see "Configuring Network Settings" on page 29.

NOTE: Repeat the last two steps for each user station that you wish to connect to the transmitter.

# Configuring

In order to use Share Mode in Extender Mode, Share Mode must be enabled from both the transmitter's serial menu and the user station's serial menu. Once a transmitter is enabled for Share Mode, multiple user stations can connect with the transmitter.

# To enable Share Mode on the transmitter:

- 1. From the user station's serial menu, press **2** to access the Transmitter Main Menu and press **Enter**. If the password option is enabled, you will be prompted for a password.
- 2. Press **7** to access the Console Settings Menu and press **Enter**. The Console Settings Menu will display.

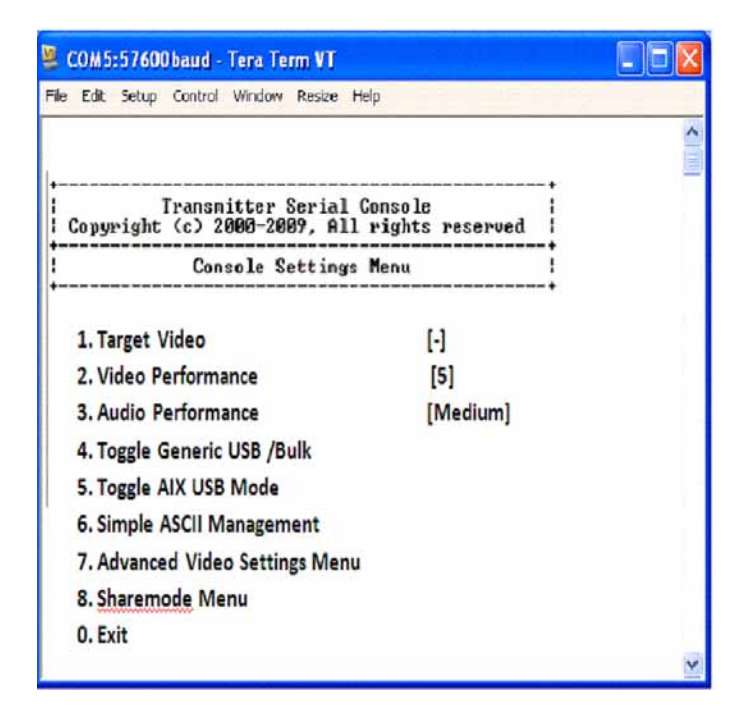

## Figure 4-2. Transmitter Console Settings Menu

- 3. Press 8 to access the Share Mode menu.
- 4. To enable or disable Share Mode, select option **1** and toggle back and forth.
- 5. Press **0** (zero) to exit and apply changes.

# To enable Share Mode on the user station:

- 1. From the serial menu, press **1** to access the Receiver Main Menu and press **Enter**. If the password option is enabled, you will be prompted for a password.
- 2. Press **8** to access the Console Settings Menu and press **Enter**. The Console Settings Menu will display.
- 3. Press **11** to access the Share Mode menu.
- 4. Press **1** to select the connection type.
- 5. To enable or disable Share Mode, select option **2**.
- 6. Press **0** (zero) to exit and apply changes.

# 5. Advanced Operations

# 5.1 Simple ASCII Manager Interface

The DTX extender system features a Simple ASCII Manger Interface (SAMI) that allows you to have limited control over your DTX transmitters and user stations via an ASCIIbased protocol delivered via TCP. The password protected SAMI is enabled over the serial port on your DTX extender system and operates in Extender Mode only. The SAMI supports the following commands:

- set The set command will be used to set a parameter to a specified value.
- get The get command will be used to retrieve the value of a parameter.
- use The use command will be used to perform an action which does not change the value of a parameter. For example, to initiate a session, the user must send the password with the use command ("use password sessionpassword").
- resp The resp command will be used to respond to a request from the client.
- error The user station will respond with the error command when an invalid message is received. The format of the error response is "error command parameter failure." If a specific error can be identified, the user station will return that error.

The following table describes the parameters that can be utilized through the SAMI.

| Parameter  | Description                                                                                                    | Туре     | Example                                                                                             |
|------------|----------------------------------------------------------------------------------------------------|----------|----------------------------------------------------------------------------------------------------|
| password   | The password initiates a management<br>session. Once the session is initiated,<br>any other commands may be used.<br>The session will close when the time-<br>out expires. The password can only be<br>set using the serial port. | use      | use password<br>sessionpassword resp<br>connect                                                     |
| reset      | The reset parameter resets a user<br>station. There are certain cases where<br>the user station must be reset for the<br>parameter to take effect.                                                                                | use      | use reset                                                                                           |
| disconnect | The disconnect parameter disconnects<br>the manager from the user station.<br>There is no response to this message.                                                                                                    | use      | use disconnect                                                                                      |
| ipaddr     | IP address of the managed device.<br>Changing ipaddr requires a use reset<br>command after the response is<br>received to be active.                                                                                              | set, get | set IpAddr 192.168.13.1<br>resp IpAddr<br>192.168.13.1<br>get IpAddr<br>resp IpAddr<br>192.168.13.1 |

## Table 5.1: SAMI Parameters and Descriptions

| Parameter         | Description                                                                                                    | Туре     | Example                                                                                                    |
|-------------------|----------------------------------------------------------------------------------------------------|----------|----------------------------------------------------------------------------------------------------|
| netmask           | Netmask of the managed device.<br>Changing netmask requires a use<br>reset command after the response is<br>received to be active.                                                                                                    | set, get | set netmask<br>255.255.255.0<br>resp netmask<br>255.255.255.0<br>get netmask<br>resp netmask<br>255.255.255.0                      |
| gateway           | Default gateway of the managed<br>device. Changing gateway requires a<br>use reset command after the response<br>is received to be active.                                                                                                    | set, get | set gateway<br>192.168.13.1<br>resp gateway<br>192.168.13.1<br>get gateway<br>resp gateway<br>192.168.13.1                         |
| partneripad<br>dr | The IP address of the partner. This<br>parameter only applies to the user<br>station. It is the IP address of the<br>transmitter that the user wants to<br>connect to. There is a slight delay to<br>switch partners, but no reset is<br>needed. | set, get | set partnerlpAddr<br>192.168.13.2<br>resp partnerlpAddr<br>192.168.13.2<br>get partnerlpAddr<br>resp partnerlpAddr<br>192.168.13.2 |
| name              | The user station name of the device.<br>No reset is needed.                                                                                                    | set, get | get name<br>resp name "Malta DIP"<br>set name "Malta DIP"<br>resp name "Malta DIP"                                                 |
| eid               | The user station EID of the device.                                                                                                    | get      | get eid<br>resp eid 510150-<br>00032D-000<br>set eid 510150-00032D-<br>000<br>resp eid 510150-<br>00032D-000                       |
| mac               | The mac address of the device.                                                                                                    | get      | get mac<br>resp mac<br>00:E0:86:0E:31:73                                                                                           |

# Table 5.1: SAMI Parameters and Descriptions (Continued)

# Accessing the SAMI Menu

To access the SAMI Menu, navigate to the Console Settings menu, press **7** and then press **Enter**. This menu shows you the editable SAMI settings, current port numbers and SAMI time-out settings.

New settings to the SAMI are not applied until after entering **0** to exit/apply changes. For proper operation, once a command is sent, wait for a response before another command is sent. Each command must be encapsulated in a single TCP/IP packet.

NOTE: The SAMI is disabled by default and uses password as the default password.

| File Edit View Cal Transfer Help<br>Dice2 등 호 마구와 해당                                                                                                    |   |
|----------------------------------------------------------------------------------------------------|---|
| Simple ASCII Management Menu<br>Simple ASCII Management [Disabled]<br>Change SAM password<br>Set SAM port<br>Kan Session Timeout Minutes [0060]<br>Exit/Apply Changes<br>c. Cancel | • |
| Enter selection ->                                                                                                    |   |

# Figure 5-1. SAMI Menu

#### To configure the following on the SAMI Menu:

- To enable or disable the SAMI, select option **1** to toggle back and forth. The screen will be refreshed with the new setting.
- To change the default password, select option 2 and enter your new password. You
  will be prompted to re-enter your password. Press Enter to complete this process.
- To change the port number (between 1024 and 65535), select option 3.
- To enter the session time-out time (in minutes), select option 4.
- Press **0** (zero) to exit and apply changes, or press **c** to cancel the changes, if any.

# **Example Session**

Send the use password password command terminated by a line feed (the response should be resp connect).

Enter the **get ipaddr** command (the response should be resp ipaddr 192.168.13.7).

| <b>NOTE:</b><br>In this example, the IP address of the managed unit is 192.168.13.7                                                                                    |
|----------------------------------------------------------------------------------------------------|
|                                                                                                    |
| NOTE:                                                                                                    |
| Before a changed IP address, gateway or subnet address becomes active, the use reset command has to                                                                    |
| be entered. Being able to read the new address with a get command before sending use reset does<br>command not necessarily mean the new address is applied and active. |

# **Appendix A: Technical Specifications**

NOTE: During the course of this product's lifetime, modifications might be made to its hardware or firmware that could cause these specifications to change without notice.

#### Table A.1: DTX 5001 and DTX 5002 User Station Product Specifications

| Network           |                                                                                                    |
|-------------------|----------------------------------------------------------------------------------------------------|
| Ethernet Standard | Ethernet II                                                                                                    |
| IP Port Usage     | Port 16384 - Video<br>Port 16388 - Video<br>Port 16385 - Audio<br>Port 16386 - Keyboard\Mouse<br>Port 16387 - vMedia<br>Ports 4463, 4464, 4465 - Control                           |
| Extension Ports   |                                                                                                    |
| Number            | 1                                                                                                    |
| Connectors        | RJ-45                                                                                                    |
| User Ports        |                                                                                                    |
| Number            | USB: 4; DVI-I video: 2; audio line-out: 1; power jack: 1 (DTX 5002 user station)<br>USB: 4; DVI-D video: 1; VGA video: 1; audio line-out: 1; power jack: 1 (DTX 5001 user station) |
| Туре              | USB Type A, DVI-I video                                                                                                    |
| Connectors        | USB Type A, USB keyboard and mouse; DVI-I, female; 3.5 mm stereo audio jack, line out; 2.5 mm DC power jack                                                                        |
| Encryption        |                                                                                                    |
| Туре              | Authenticated SSL                                                                                                    |
| Console Port      |                                                                                                    |
| Number            | 1                                                                                                    |
| Туре              | Three-wire serial interface: RX, TX, GND via 16450-compatible UART                                                                                                    |
| Connectors        | 9-pin D-Shell (DB9)                                                                                                    |
| Dimensions        |                                                                                                    |
| H x W x D         | 28 x 210 x 140 mm (1.10 x 8.27 x 5.51 in)                                                                                                    |
| Weight            | 0.95 Kg (2.09 lb)<br>without packaging, cables, power supply and literature                                                                                                    |

| Table A.1: DTX 5001 and DTX 5002 User Station Product | Specifications | (Continued) |
|-------------------------------------------------------|----------------|-------------|
|-------------------------------------------------------|----------------|-------------|

| Environmental           |                                                                                                    |
|-------------------------|----------------------------------------------------------------------------------------------------|
| Heat Dissipation        | 22 W/H                                                                                                    |
| Power Consumption       | 20 W (including power supplied to USB ports)                                                                                                    |
| AC-input power          | 100-240 VAC                                                                                                    |
| AC-input current rating | 1 A                                                                                                    |
| AC-frequency            | 50/60 Hz                                                                                                    |
| Operating Temperature   | 0° to 35° Celsius (32° to 95° Fahrenheit)                                                                                                    |
| Storage Temperature     | -20° to 60° Celsius (-4° to 140° Fahrenheit)                                                                                                    |
| Transit Temperature     | -30° to 60° Celsius (-22° to 140° Fahrenheit)                                                                                                    |
| Operating Humidity      | 10 to 90% noncondensing                                                                                                    |
| Storage Humidity        | 5 to 95%                                                                                                    |
| Supported Hardware      |                                                                                                    |
| Peripherals             | USB keyboard and mouse, speakers                                                                                                    |
| Keyboard                | Standard 104/105/109 keyboards for PC, Macintosh and Sun;<br>USB keyboards for PC, Macintosh and Sun;<br>Default keyboard drivers are fully supported for Microsoft<br>Windows, Mac OS, Solaris and Red Hat <sup>®</sup> Linux                                                                                                    |
| Mouse                   | 2-, 3-, and 5-button; scroll and tilt wheel                                                                                                    |
| Mass Storage Devices    | All Mass Storage Class devices that use:<br>SCSI mass storage subclass<br>Bulk only transfer protocol<br>Printers<br>Touch screens<br>Pen tablets<br>Smart card readers<br>Digital sign pads<br>Joysticks<br><b>NOTE:</b> Check with your Black Box representative for the latest<br>list of devices that have been tested and verified on the DTX<br>system. |

# SERVSWITCH DTX 500X USER GUIDE

Table A.1: DTX 5001 and DTX 5002 User Station Product Specifications (Continued)

| Video Resolution                            | 640 x 350 @ 85 Hz<br>640 x 480 @ 60 Hz, 72 Hz, 75 Hz, 85 Hz<br>720 x 400 @ 70 Hz, 85 Hz<br>720 x 480 @ 60 Hz<br>800 x 600 @ 60 Hz, 72 Hz, 75 Hz, 85 Hz<br>1024 x 768 @ 60 Hz, 70 Hz, 75 Hz, 85 Hz<br>1152 x 864 @ 75 Hz<br>1280 x 960 @ 60 Hz<br>1280 x 1024 @ 60 Hz<br>1600 x 1200 @ 60 Hz<br>1660 x 1050 @ 60 Hz<br>The following widescreen resolutions are also supported:<br>1360 x 768 @ 60 Hz<br>1280 x 720 @ 50 Hz, 60 Hz<br>1440 x 900 @ 60 Hz<br>1920 x 1154 @ 50 Hz (DVI monitor only)<br>1920 x 1200 @ 60 Hz (DVI monitor only) |
|---------------------------------------------|----------------------------------------------------------------------------------------------------|
| Video Standard                              | DDC version 2B                                                                                                    |
| Color Depth                                 | 24 Bit                                                                                                    |
| Audio Standard                              | PC99                                                                                                    |
| Audio Performance                           |                                                                                                    |
| High Performance                            | Line-out:<br>44.1 kHz over stereo channels at a resolution of 16 bits                                                                                                    |
| Medium Performance                          | Line-out:<br>8 kHz over stereo channels at a resolution of 16 bits                                                                                                    |
| Target Sync Types<br>(Analog output only)   | Separate horizontal and vertical                                                                                                    |
| Safety and EMC<br>Approvals and<br>Markings | UL, FCC, cUL, VCCI, C-Tick, CE                                                                                                    |

## Table A.2: DTX 5002-T and DTX 5001-T Transmitter Specifications

| Network           |             |
|-------------------|-------------|
| Ethernet Standard | Ethernet II |
| Extension Ports   |             |
| Number            | 1           |
| Connectors        | RJ-45       |
| Console Ports     |             |

| Number                  | USB: 1; DVI-I video: 2; audio line-out: 1(DTX 5002-T transmitter)<br>USB: 1; DVI-D video: 1; VGA video:1 audio line-out: 1 (DTX 5001-<br>T transmitter)                                                 |
|-------------------------|----------------------------------------------------------------------------------------------------|
| Туре                    | USB Type A, DVI-D video                                                                                                    |
| Connectors              | USB, male; DVI-I, male; 3.5 mm stereo audio jack, 2.5 mm DC<br>power jack (DTX 5002-T)<br>USB, male; DVI-D, male; VGA; male; 3.5 mm stereo audio jack,<br>2.5 mm DC power jack (DTX 5001-T transmitter) |
| Encryption              |                                                                                                    |
| Туре                    | Authenticated SSL                                                                                                    |
| Dimensions              |                                                                                                    |
| H x W x D               | 28 x 127 x 200 mm (1.10 x 5.00 x 7.87 in)                                                                                                    |
| Weight                  | 0.75 Kg (1.65 lb) including cables                                                                                                    |
| Environmental           |                                                                                                    |
| Heat Dissipation        | 22 W/H                                                                                                    |
| Power Consumption       | 20 W                                                                                                    |
| AC-input power          | 100-240 VAC                                                                                                    |
| AC-input current rating | 1 A                                                                                                    |
| AC-frequency            | 50/60 Hz                                                                                                    |
| DC-input power          | 5 V                                                                                                    |
| DC-input current rating | 1.1 A                                                                                                    |
| Operating Temperature   | 0° to 35° Celsius (32° to 95° Fahrenheit)                                                                                                    |
| Storage Temperature     | -20° to 60° Celsius (-4° to 140° Fahrenheit)                                                                                                    |
| Transit Temperature     | -30° to 60° Celsius (-22° to 140° Fahrenheit)                                                                                                    |
| Operating Humidity      | 10 to 90% noncondensing                                                                                                    |
| Storage Humidity        | 5 to 95%                                                                                                    |
| Supported Hardware      |                                                                                                    |
| Network                 |                                                                                                    |
| Ethernet Standard       | Ethernet II                                                                                                    |
| Extension Ports         |                                                                                                    |
| Number                  | 1                                                                                                    |

# SERVSWITCH DTX 500X USER GUIDE

|  | Table A.2: DTX 5002-T and DTX 5001-T | Transmitter Specifications | (Continued) |
|--|--------------------------------------|----------------------------|-------------|
|--|--------------------------------------|----------------------------|-------------|

| Connectors       | RJ-45                                                                                                    |
|------------------|----------------------------------------------------------------------------------------------------|
| Console Ports    |                                                                                                    |
| Number           | USB: 1; DVI-I video: 2; audio line out: 1                                                                                                    |
| Туре             | USB Type A, DVI-D video                                                                                                    |
| Connectors       | USB, male; DVI-I, male; 3.5 mm stereo audio jack, 2.5 mm DC power jack.                                                                                                    |
| Encryption       |                                                                                                    |
| Video Resolution | $\begin{array}{c} 640 \text{ x } 350 @ 85 \text{ Hz} \\ 640 \text{ x } 480 @ 60 \text{ Hz}, 72 \text{ Hz}, 75 \text{ Hz}, 85 \text{ Hz} \\ 720 \text{ x } 400 @ 70 \text{ Hz}, 85 \text{ Hz} \\ 720 \text{ x } 480 @ 60 \text{ Hz} \\ 800 \text{ x } 600 @ 60 \text{ Hz}, 72 \text{ Hz}, 75 \text{ Hz}, 85 \text{ Hz} \\ 1024 \text{ x } 768 @ 60 \text{ Hz}, 70 \text{ Hz}, 75 \text{ Hz}, 85 \text{ Hz} \\ 1152 \text{ x } 864 @ 75 \text{ Hz} \\ 1280 \text{ x } 1024 @ 60 \text{ Hz} \\ 1280 \text{ x } 1024 @ 60 \text{ Hz} \\ 1600 \text{ x } 1200 @ 60 \text{ Hz} \\ 1680 \text{ x } 1050 @ 60 \text{ Hz} \\ 1680 \text{ x } 1050 @ 60 \text{ Hz} \\ 1280 \text{ x } 720 @ 50 \text{ Hz}, 60 \text{ Hz} \\ 1280 \text{ x } 720 @ 50 \text{ Hz}, 60 \text{ Hz} \\ 1280 \text{ x } 720 @ 50 \text{ Hz}, 60 \text{ Hz} \\ 1920 \text{ x } 1154 @ 50 \text{ Hz} (DVI \text{ monitor only}) \\ 1920 \text{ x } 1200 @ 60 \text{ Hz} (DVI-D \text{ computers only}) \\ 1920 \text{ x } 1200 @ 60 \text{ Hz} (DVI-D \text{ computers only}) \\ \end{array}$ |
| Video Standard   | DDC version 2B                                                                                                    |

## Table A.3: DTX 5000 User Station Product Specifications

| Network           |                                                                                                    |
|-------------------|----------------------------------------------------------------------------------------------------|
| Ethernet Standard | Ethernet II                                                                                                    |
| IP Port Usage     | Port 16384 - Video<br>Port 16385 - Audio<br>Port 16386 - Keyboard\Mouse<br>Port 16387 - vMedia<br>Ports 4463, 4464, 4465 - Control |
| Extension Ports   |                                                                                                    |

# Table A.3: DTX 5000 User Station Product Specifications (Continued)

| Number                  | 1                                                                                                    |
|-------------------------|----------------------------------------------------------------------------------------------------|
| Connectors              | RJ-45                                                                                                    |
| User Ports              |                                                                                                    |
| Number                  | PS/2: 2; USB: 4; DVI-I video: 1; audio microphone: 1; audio line out: 1; power jack: 1                                                                       |
| Туре                    | PS/2, USB Type A, DVI-I video                                                                                                    |
| Connectors              | 6-pin miniDIN, PS/2 keyboard and mouse; USB Type A, USB keyboard and mouse; DVI-I, female; 3.5 mm stereo audio jacks, line-out and mic; 2.5 mm DC power jack |
| Encryption              |                                                                                                    |
| Туре                    | Authenticated SSL                                                                                                    |
| Console Port            |                                                                                                    |
| Number                  | 1                                                                                                    |
| Туре                    | Three-wire serial interface: RX, TX, GND via 16450-compatible UART                                                                                           |
| Connectors              | 9-pin D-Shell (DB9)                                                                                                    |
| Dimensions              |                                                                                                    |
| H x W x D               | 28 x 210 x 130 mm (1.04 x 8.27 x 5.12 in)                                                                                                    |
| Weight                  | 0.7 Kg (1.54 lb) without packaging, cables, power supply and literature                                                                                      |
| Environmental           |                                                                                                    |
| Heat Dissipation        | 22 W/H                                                                                                    |
| Power Consumption       | 20 W (including power supplied to USB ports)                                                                                                    |
| AC-input power          | 100-240 V AC                                                                                                    |
| AC-input current rating | 1 A                                                                                                    |
| AC-frequency            | 50/60 Hz                                                                                                    |
| Operating Temperature   | 0° to 35° Celsius (32° to 95° Fahrenheit)                                                                                                    |
| Storage Temperature     | -20° to 60° Celsius (-4° to 140° Fahrenheit)                                                                                                    |
| Transit Temperature     | -30° to 60° Celsius (-22° to 140° Fahrenheit)                                                                                                    |
| Operating Humidity      | 10 to 90% noncondensing                                                                                                    |
| Storage Humidity        | 5 to 95%                                                                                                    |
| Supported Hardware   |                                                                                                    |
|----------------------|----------------------------------------------------------------------------------------------------|
| Peripherals          | PS/2 keyboard and mouse, USB keyboard and mouse, speakers, microphone                                                                                                    |
| Keyboard             | Standard 104/105/109 keyboards for PC, Macintosh, and Sun;<br>USB keyboards for PC, Macintosh and Sun;<br>Default keyboard drivers are fully supported for Microsoft<br>Windows, Mac OS, Solaris and Red Hat <sup>®</sup> Linux                                                                                                    |
| Mouse                | 2-, 3-, and 5-button; scroll and tilt wheel                                                                                                    |
| Mass Storage Devices | All Mass Storage Class devices that use:<br>SCSI mass storage subclass<br>Bulk only transfer protocol<br>Printers<br>Touch screens<br>Pen tablets<br>Smart card readers<br>Digital sign pads<br>Joysticks<br><b>NOTE:</b> Check with your Black Box representative for the latest<br>list of devices that have been tested and verified on the DTX<br>system.                                        |
| Video Resolution     | 640 x 350 @ 85 Hz<br>640 x 480 @ 60 Hz, 72 Hz, 75 Hz, 85 Hz<br>720 x 400 @ 70 Hz, 85 Hz<br>800 x 600 @ 60 Hz, 72 Hz, 75 Hz, 85 Hz<br>1024 x 768 @ 60 Hz, 70 Hz, 75 Hz, 85 Hz<br>1152 x 864 @ 75 Hz<br>1280 x 960 @ 60 Hz<br>1280 x 1024 @ 60 Hz<br>1680 x 1050 @ 60 Hz<br>The following widescreen resolutions are also supported:<br>1360 x 768 @ 60 Hz<br>1280 x 720 @ 50 Hz<br>1280 x 720 @ 60 Hz |
| Video Standard       | DDC version 2B                                                                                                    |
| Color Depth          | 24 Bit                                                                                                    |
| Audio Standard       | PC99                                                                                                    |
| Audio Performance    |                                                                                                    |
| High Performance     | Line-out:<br>44.1 kHz over stereo channels at a resolution of 16 bits<br>Microphone:<br>44.1 kHz over a single channel at a resolution of 16 bits                                                                                                    |

#### Table A.3: DTX 5000 User Station Product Specifications (Continued)

#### Table A.3: DTX 5000 User Station Product Specifications (Continued)

| Medium Performance                          | Line-out:<br>8 kHz over stereo channels at a resolution of 16 bits<br>Microphone:<br>8 kHz over a single channel at a resolution of 16 bits |
|---------------------------------------------|----------------------------------------------------------------------------------------------------|
| Target Sync Types<br>(Analog output only)   | Separate horizontal and vertical                                                                                                    |
| Safety and<br>EMC Approvals and<br>Markings | UL, FCC, cUL, VCCI, C-Tick, CE                                                                                                    |

#### Table A.4: DTX 5000-T Transmitter Product Specifications

| Network                 |                                                                                           |
|-------------------------|-------------------------------------------------------------------------------------------|
| Ethernet Standard       | Ethernet II                                                                               |
| Extension Ports         |                                                                                           |
| Number                  | 1                                                                                         |
| Connectors              | RJ-45                                                                                     |
| Console Ports           |                                                                                           |
| Number                  | USB: 2; DVI-I video: 1; audio microphone: 1; audio line-out: 1                            |
| Туре                    | USB Type A, DVI-I video                                                                   |
| Connectors              | USB, male; DVI-I, male; 3.5 mm stereo audio jacks, line-out and mic; 2.5 mm DC power jack |
| Encryption              |                                                                                           |
| Туре                    | Authenticated SSL                                                                         |
| Dimensions              |                                                                                           |
| H x W x D               | 68 x 21 x 153 mm (2.68 x 0.83 x 6.02 in)                                                  |
| Weight                  | 0.3 Kg (0.66 lb) including cables                                                         |
| Environmental           |                                                                                           |
| Heat Dissipation        | 22 W/H                                                                                    |
| Power Consumption       | 6 W                                                                                       |
| AC-input power          | 100-240 VAC                                                                               |
| AC-input current rating | 1 A                                                                                       |
| AC-frequency            | 50/60 Hz                                                                                  |

| Table A.4: DTX 5000-T | Transmitter Product | Specifications | (Continued) |
|-----------------------|---------------------|----------------|-------------|
|                       |                     |                |             |

| DC-input power                              | 5 V                                                                                                    |
|---------------------------------------------|----------------------------------------------------------------------------------------------------|
| DC-input current rating                     | 1.1 A                                                                                                    |
| Operating Temperature                       | 0° to 35° Celsius (32° to 95° Fahrenheit)                                                                                                    |
| Storage Temperature                         | -20° to 60° Celsius (-4° to 140° Fahrenheit)                                                                                                    |
| Transit Temperature                         | -30° to 60° Celsius (-22° to 140° Fahrenheit)                                                                                                    |
| Operating Humidity                          | 10 to 90% noncondensing                                                                                                    |
| Storage Humidity                            | 5 to 95%                                                                                                    |
| Supported Hardware                          |                                                                                                    |
| Video Resolution                            | 640 x 350 @ 85 Hz<br>640 x 480 @ 60 Hz, 72 Hz, 75 Hz, 85 Hz<br>720 x 400 @ 70 Hz, 85 Hz<br>800 x 600 @ 60 Hz, 72 Hz, 75 Hz, 85 Hz<br>1024 x 768 @ 60 Hz, 70 Hz, 75 Hz, 85 Hz<br>1152 x 864 @ 75 Hz<br>1280 x 960 @ 60 Hz<br>1280 x 1024 @ 60 Hz<br>1680 x 1050 @ 60 Hz<br>The following widescreen resolutions are also supported:<br>1360 x 768 @ 60 Hz<br>1280 x 720 @ 50 Hz, 60 Hz |
| Video Standard                              | DDC version 2B                                                                                                    |
| Color Depth                                 | 24 Bit                                                                                                    |
| Audio Standard                              | PC99                                                                                                    |
| Audio Performance                           |                                                                                                    |
| High Performance                            | Line-out:<br>44.1 kHz over stereo channels at a resolution of 16 bits<br>Microphone:<br>44.1 kHz over a single channel at a resolution of 16 bits                                                                                                    |
| Medium Performance                          | Line-out:<br>8 kHz over stereo channels at a resolution of 16 bits<br>Microphone:<br>8 kHz over a single channel at a resolution of 16 bits                                                                                                    |
| Target Sync Types<br>(Analog input only)    | Separate horizontal and vertical                                                                                                    |
| EDID table settings                         | Normal aspect or wide screen resolutions                                                                                                    |
| Safety and<br>EMC Approvals and<br>Markings | UL, FCC, cUL, VCCI, C-Tick, CE                                                                                                    |

# Appendix B: Factory Default Settings

| DTX 5000, DTX 5001 and DTX 5002 receivers                    |                            |  |
|--------------------------------------------------------------|----------------------------|--|
| Name                                                         | RX_ <mac address=""></mac> |  |
| IP Address                                                   | 192.168.13.1               |  |
| Default Gateway                                              | 0.0.0.0                    |  |
| Netmask                                                      | 255.255.255.0              |  |
| OSD Hotkey Sequence                                          | Print Screen               |  |
| OSD Inactivity Timer                                         | 00 hours 10 minutes        |  |
| OSD Inactivity Checkbox                                      | Enabled                    |  |
| Session Inactivity Timer                                     | 00 hours 10 minutes        |  |
| Session Inactivity Checkbox                                  | Disabled                   |  |
| Session Retry Time-out                                       | 1 second                   |  |
| Audio Performance                                            | Medium                     |  |
| Network Speed                                                | Auto-Negotiate             |  |
| Password                                                     | password                   |  |
| Appliance Mode                                               | Extender                   |  |
| Static/DHCP Network Configuration                            | Static                     |  |
| DTX 5000-T, DTX 5001-T and DTX 50                            | 02-T Transmitters          |  |
| Name                                                         | TX_ <mac address=""></mac> |  |
| IP Address                                                   | 192.168.13.2               |  |
| Default Gateway                                              | 0.0.0.0                    |  |
| Netmask                                                      | 255.255.255.0              |  |
| Audio Performance                                            | Medium                     |  |
| Network Speed                                                | Auto-Negotiate             |  |
| DTX 5000-T, DTX 5001-T and HIMQDHDD Transmitters (continued) |                            |  |
| Password                                                     | password                   |  |
| Video                                                        | DVI - Normal               |  |

#### Table B.1: DTX System Factory Defaults

#### Table B.1: DTX System Factory Defaults (Continued)

| Video Performance                 | 5         |
|-----------------------------------|-----------|
| Bandwidth Management              | Unlimited |
| Static/DHCP Network Configuration | Static    |

## **Appendix C: Technical Support**

Our Technical Support staff is ready to assist you with any installation or operating issues you encounter with your Black Box product. If an issue should develop, follow the steps below for the fastest possible service.

#### To resolve an issue:

- 1. Check the pertinent section of this manual to see if the issue can be resolved by following the procedures outlined.
- 2. Visit www.blackbox.com/support and use one of the following resources:

Search the knowledge base or use the online service request. -or-

Select *Technical Support Contacts* to find the Black Box Technical Support location nearest you.

## **Appendix D: Troubleshooting**

#### No power status light on DTX user station

- Verify that the power supply is plugged in correctly.
- Ensure that the power cable from the Black Box-supplied power supply is securely plugged into the DTX user station.

#### No video on monitor attached to DTX user station

- Verify that the monitor attached to the DTX user station has power.
- Ensure that the video cable from the monitor is securely plugged in to the correct connector on the DTX user station.
- Verify that the remote computer is turned on.
- Confirm that a network connection exists between the transmitter and DTX user station.
- Verify the address of the target transmitter configured in the user station is correct.
- Confirm that the IP address used by the transmitter has not been assigned to a second device on the network.
- Confirm that the IP address used by the DTX user station has not been assigned to a second device on the network.
- Verify that the transmitter is drawing sufficient power from the USB connections on the remote workstation and that it has booted correctly:
  - If the green LED on the transmitter is on, the transmitter is drawing sufficient power.
  - If the transmitter cannot draw sufficient power from the remote workstation you will need to obtain an external power supply unit for the transmitter from Black Box. If connected through a USB hub, ensure that the hub can supply enough power.
- Verify that the correct video setting has been configured in the transmitter serial menu:
  - If the remote workstation provides DVI-only video, verify that the transmitter serial menu has been configured for DVI. Then restart the remote workstation.
  - If the remote workstation provides VGA-only video, verify that the transmitter serial menu has been configured for VGA. Then restart the remote workstation.
- The transmitter has an internal fan. Verify that the fan is functioning.
- Turn the DTX user station on, then off again. An informational message should appear on the monitor for a brief moment. If the message does not appear, check the monitor by plugging the video cable from the monitor directly into the remote workstation to verify that the monitor is working and that the remote workstation is generating active video. If this is functioning, check that the display settings for your remote workstation are set no higher than a resolution of 1280 x 1024 at 60 Hz refresh rate.
- If the transmitter has been power cycled (by unplugging the USB cables), ensure that all other cables are disconnected before reconnecting the transmitter. Ensure that you connect the USB cables first.

# No mouse or keyboard operation from peripherals attached to DTX user station

- Ensure that the mouse and keyboard cables are connected to the correct PS/2 or USB ports on the DTX user station.
- Ensure that both of the USB connectors from the transmitter are securely connected to the correct connectors on the remote workstation.
- If the remote workstation can provide only one USB port for the transmitter:
  - Use an external power supply for the transmitter
  - Ensure that the transmitter USB cable labeled "2" is attached to the available USB port of the remote workstation
- Ensure that the correct keyboard layout is configured on the remote workstation for the keyboard you are using.
- Retest the mouse and keyboard by connecting them directly to the remote workstation and rebooting.

### No audio from speakers attached to DTX user station

- Ensure that the audio cable is securely plugged into the line-out port of the remote workstation (should be color-coded green).
- Ensure that the speaker cable is securely plugged into the line-out port of the DTX user station.
- Verify that the audio sample rate has not been set to "off" for either the transmitter or the DTX user station.
- Ensure that the same audio sample rate has been set for both the transmitter and the DTX user station.
- Verify that the speakers are turned on.
- Retest the speakers by connecting them directly to the remote workstation.

# Poor sound quality from speakers attached to DTX user station

• Ensure that the same audio sample rate has been set for both the transmitter and the DTX user station.

### Poor video quality on monitor attached to DTX user station

- Reset video by pressing <**F11**>.
- Ensure that the video cable from the monitor is securely plugged in to the correct connector on the DTX user station.
- Check the video quality using a different monitor.

# No response from USB mass media device attached to the DTX user station

• Ensure that the mass media device is connected directly to one of the USB connectors on the DTX user station. If the mass media device is connected to the DTX user station via a USB hub, it will not be possible to access it.

- Ensure that both of the USB connectors from the transmitter are securely connected to the correct ports on the remote workstation.
- Verify that the mass media device is functioning correctly by attaching it to the USB port on another computer.

### Slow file transfer rate from or to the USB mass media device

• Check if at least one of the transmitter USB cables is connected to a high speed USB port on the remote computer. The transmitter will operate with Low Speed and Full Speed USB, but the file transfer rate will be slower.

### Connection to remote workstation is lost

- Verify that the network cable is securely connected to the RJ-45 connector on the DTX user station.
- Verify that the DTX user station is linked to the network and that it is receiving data.
- Verify that the remote computer is turned on.
- Ensure that both of the USB connectors from the transmitter are securely connected to the correct connectors on the remote workstation.
- Verify that the transmitter is drawing sufficient power from the USB connections on the remote computer and that it has booted correctly:
  - If the green LED on the transmitter is on, the transmitter is drawing sufficient power.
  - If the transmitter cannot draw sufficient power from the remote workstation, obtain an external power supply unit for the transmitter from Black Box.
- The transmitter has an internal fan. Verify that the fan is functioning.
- Ping the transmitter from another on the network to ensure it is connected.
- Reset the transmitter.
- Reset the DTX user station.
- Verify that the Ethernet network is fully operational.

### Transmitter disconnected from DHCP server (Extender Mode)

- Attempt to reconnect to DHCP server (new IP address should be visible).
- Return to the Network Configuration Menu on the user station and select the Transmitter IP Address option and press **Enter**.
- Enter new IP address as specified on the DHCP server.

### Transmitter disconnected from DHCP server (Matrix Mode)

#### To connect transmitter to DHCP server (Matrix Mode):

- 1. In the DTX Control Explorer Window area, select Units to add a single unit.
- 2. Select the product without an IP address.
- 3. Select No, the Transmitter does not have an address.
- 4. Plug the DTX 5000-T transmitter into the network and turn it on.
- 5. Enter the network settings of the transmitter that you wish to locate.
- 6. Click *Save* and *Close*.

## **Appendix E: Login Error Messages**

The following table lists error messages that may appear when using the DTX 5000 user station.

| DTX 5000 User Station Login<br>Error Messages                           | Description                                                                                                    |
|-------------------------------------------------------------------------|----------------------------------------------------------------------------------------------------|
| Login failed<br>User not found                                          | User attempts to log in to the DTX Control appliance.<br>The username has not been added to the internal<br>authentication service of the DTX Control appliance.                                                                                                    |
| Login failed<br>Invalid password                                        | User enters an invalid password.                                                                                                    |
| Login failed<br>User account is disabled                                | User account has explicitly been disabled by a DTX Control administrator.                                                                                                    |
| Login failed<br>Target device not available                             | User cannot be connected to their target device. No target devices are available for the user to access.                                                                                                    |
| Login failed<br>User station is not managed by<br>DTX Control appliance | User logs in from a user station that the DTX Control<br>appliance does not manage. Administrator must ensure<br>that the user station is added to the DTX Control<br>appliance before a user can log in from that user station.                                                                               |
| Login failed<br>transmitter already in use                              | DTX 5000-T transmitter already in use. A user is<br>attempting to log in to a target workstation; however, the<br>DTX Control appliance already has a record of an active<br>media session involving a different user who is currently<br>using the same transmitter as part of their active media<br>session. |
| Login failed<br>user station already in use                             | User station already in use. A user is attempting to log in<br>to a target workstation; however, the DTX Control<br>appliance already has a record of an active media<br>session involving a different user who is currently using<br>the same user station as part of their active media<br>session.          |
| Login failed<br>Cannot send session certificate<br>to user station      | Cannot send media session certificate to user station.                                                                                                    |
| Login failed<br>Cannot send session certificate<br>to transmitter       | Cannot send media session certificate to transmitter.                                                                                                    |
| Login warning<br>Different extender system<br>release versions          | A warning which may be received when a successful<br>connection was made between the user station and<br>transmitter. The warning indicates that the DTX 5000-T<br>transmitter and user station have different firmware<br>release versions.                                                                   |

#### Table E.1: DTX Control Appliance and User Station Initiated Error Messages

#### Table E.1: DTX Control Appliance and User Station Initiated Error Messages

| Login failed<br>Could not contact DTX Control<br>appliance | Cannot contact DTX Control appliance.                                                                                                    |
|------------------------------------------------------------|----------------------------------------------------------------------------------------------------|
| DTX 5000 User Station Login<br>Error Messages              | Description                                                                                                    |
| Login failed<br>DTX Control appliance not<br>specified     | IP address not set for DTX Control appliance.                                                                                                    |
| Login failed<br>Timeout                                    | The user station access to the transmitter has timed out.                                                                                              |
| Login failed<br>Out of service                             | This message appears when a login attempt is made while the user station is being upgraded.                                                            |
| Login failed<br>Internal error                             | This message appears when the login fails but no error text is received from the DTX Control appliance. This should not occur during normal operation. |

#### License Information

This product includes various software programs that are copyrighted and released under the GNU General Public License (GPL), the GNU Lesser General Public License (LGPL), and other licenses that permit copying, modification, and redistribution of source code (such licenses referred to as Public Licenses), in particular the software program "mtd". A machine-readable copy of the source code protected by these Public Licenses is available from BLACK BOX on a medium customarily used for software interchange for a period of three years from date of purchase of this product by contacting BLACK BOX at www.blackbox.com/support. BLACK BOX AND ITS LICENSORS MAKE NO WAR-RANTY (EXPRESS OR IMPLIED, STATUTORY OR OTHERWISE) OF ANY KIND REGARDING THE SOFTWARE PROGRAMS LICENSED UNDER ANY PUBLIC LICENSE, AND TO THE MAXIMUM EXTENT PERMITTED BY APPLICABLE LAW, BLACK BOX AND ITS LICENSORS DISCLAIM ANY AND ALL OTHER WARRANTIES AND CONDITIONS WITH RESPECT TO THE SOFTWARE PRO-GRAMS LICENSED UNDER ANY PUBLIC LICENSE.

#### GNU GENERAL PUBLIC LICENSE Version 2, June 1991

Copyright (C) 1989, 1991 Free Software Foundation, Inc. 51 Franklin St, Fifth Floor, Boston, MA 02110-1301 USA Everyone is permitted to copy and distribute verbatim copies of this license document, but changing it is not allowed.

#### Preamble

The licenses for most software are designed to take away your freedom to share and change it. By contrast, the GNU General Public License is intended to guarantee your freedom to share and change free software-to make sure the software is free for all its users. This General Public License applies to most of the Free Software Foundation's software and to any other program whose authors commit to using it. (Some other Free Software Foundation software is covered by the GNU Library General Public License instead.) You can apply it to your programs, too.

When we speak of free software, we are referring to freedom, not price. Our General Public Licenses are designed to make sure that you have the freedom to distribute copies of free software (and charge for this service if you wish), that you receive source code or can get it if you want it, that you can change the software or use pieces of it in new free programs; and that you know you can do these things.

To protect your rights, we need to make restrictions that forbid anyone to deny you these rights or to ask you to surrender the rights. These restrictions translate to certain responsibilities for you if you distribute copies of the software, or if you modify it.

For example, if you distribute copies of such a program, whether gratis or for a fee, you must give the recipients all the rights that you have. You must make sure that they, too, receive or can get the source code. And you must show them these terms so they know their rights.

We protect your rights with two steps: (1) copyright the software, and (2) offer you this license which gives you legal permission to copy, distribute and/or modify the software.

Also, for each author's protection and ours, we want to make certain that everyone understands that there is no warranty for this free software. If the software is modified by someone else and passed on, we want its recipients to know that what they have is not the original, so that any problems introduced by others will not reflect on the original authors' reputations.

Finally, any free program is threatened constantly by software patents. We wish to avoid the danger that redistributors of a free program will individually obtain patent licenses, in effect making the program proprietary. To prevent this, we have made it clear that any patent must be licensed for everyone's free use or not licensed at all.

The precise terms and conditions for copying, distribution and modification follow.

#### GNU GENERAL PUBLIC LICENSE TERMS AND CONDITIONS FOR COPYING, DISTRIBUTION AND MODIFICATION

0. This License applies to any program or other work which contains a notice placed by the copyright holder saying it may be distributed under the terms of this General Public License. The "Program", below, refers to any such program or work, and a "work based on the Program" means either the Program or any derivative work under copyright law: that is to say, a work containing the Program or a portion of it, either verbatim or

#### NOTES

with modifications and/or translated into another language. (Hereinafter, translation is included without limitation in the term "modification".) Each licensee is addressed as "you".

Activities other than copying, distribution and modification are not covered by this License; they are outside its scope. The act of running the Program is not restricted, and the output from the Program is covered only if its contents constitute a work based on the Program (independent of having been made by running the Program). Whether that is true depends on what the Program does.

 You may copy and distribute verbatim copies of the Program's source code as you receive it, in any medium, provided that you conspicuously and appropriately publish on each copy an appropriate copyright notice and disclaimer of warranty; keep intact all the notices that refer to this License and to the absence of any warranty; and give any other recipients of the Program a copy of this License along with the Program.

You may charge a fee for the physical act of transferring a copy, and you may at your option offer warranty protection in exchange for a fee.

- You may modify your copy or copies of the Program or any portion of it, thus forming a work based on the Program, and copy and distribute such modifications or work under the terms of Section 1 above, provided that you also meet all of these conditions:
  - You must cause the modified files to carry prominent notices stating that you changed the files and the date of any change.
  - b. You must cause any work that you distribute or publish, that in whole or in part contains or is derived from the Program or any part thereof, to be licensed as a whole at no charge to all third parties under the terms of this License.
  - c. If the modified program normally reads commands interactively when run, you must cause it, when started running for such interactive use in the most ordinary way, to print or display an announcement including an appropriate copyright notice and a notice that there is no warranty (or else, saying that you provide a warranty) and that users may redistribute the program under these conditions, and telling the user how to view a copy of this License. (Exception: if the Program itself is interactive but does not normally print such an announcement, your work based on the Program is not required to print an announcement.)

These requirements apply to the modified work as a whole. If identifiable sections of that work are not derived from the Program, and can be reasonably considered independent and separate works in themselves, then this License, and its terms, do not apply to those sections when you distribute them as separate works. But when you distribute the same sections as part of a whole which is a work based on the Program, the distribution of the whole must be on the terms of this License, whose permissions for other licensees extend to the entire whole, and thus to each and every part regardless of who wrote it.

Thus, it is not the intent of this section to claim rights or contest your rights to work written entirely by you; rather, the intent is to exercise the right to control the distribution of derivative or collective works based on the Program.

In addition, mere aggregation of another work not based on the Program with the Program (or with a work based on the Program) on a volume of a storage or distribution medium does not bring the other work under the scope of this License.

- 3. You may copy and distribute the Program (or a work based on it, under Section 2) in object code or executable form under the terms of Sections 1 and 2 above provided that you also do one of the following:
  - Accompany it with the complete corresponding machine-readable source code, which must be distributed under the terms of Sections 1 and 2 above on a medium customarily used for software interchange; or,
  - b. Accompany it with a written offer, valid for at least three years, to give any third party, for a charge no more than your cost of physically performing source distribution, a complete machine-readable copy of the corresponding source code, to be distributed under the terms of Sections 1 and 2 above on a medium customarily used for software interchange; or,
  - c. Accompany it with the information you received as to the offer to distribute corresponding source code. (This alternative is allowed only for noncommercial distribution and only if you received the program in object code or executable form with such an offer, in accord with Subsection b above.)

The source code for a work means the preferred form of the work for making modifications to it. For an executable work, complete source code means all the source code for all modules it contains, plus any associated interface definition files, plus the scripts used to control compilation and installation of the executable. However, as a special exception, the source code distributed need not include anything that is normally distributed (in either source or binary form) with the major components (compiler, kernel, and so on) of the operating system on which the executable runs, unless that component itself accompanies the executable.

If distribution of executable or object code is made by offering access to copy from a designated place, then offering equivalent access to copy the source code from the same place counts as distribution of the source code, even though third parties are not compelled to copy the source along with the object code.

- 4. You may not copy, modify, sublicense, or distribute the Program except as expressly provided under this License. Any attempt otherwise to copy, modify, sublicense or distribute the Program is void, and will automatically terminate your rights under this License. However, parties who have received copies, or rights, from you under this License will not have their licenses terminated so long as such parties remain in full compliance.
- 5. You are not required to accept this License, since you have not signed it. However, nothing else grants you permission to modify or distribute the Program or its derivative works. These actions are prohibited by law if you do not accept this License. Therefore, by modifying or distributing the Program (or any work based on the Program), you indicate your acceptance of this License to do so, and all its terms and conditions for copying, distributing the Program or works based on it.
- 6. Each time you redistribute the Program (or any work based on the Program), the recipient automatically receives a license from the original licensor to copy, distribute or modify the Program subject to these terms and conditions. You may not impose any further restrictions on the recipients' exercise of the rights granted herein. You are not responsible for enforcing compliance by third parties to this License.
- 7. If, as a consequence of a court judgment or allegation of patent infringement or for any other reason (not limited to patent issues), conditions are imposed on you (whether by court order, agreement or otherwise) that contradict the conditions of this License, they do not excuse you from the conditions of this License. If you cannot distribute so as to satisfy simultaneously your obligations under this License and any other pertinent obligations, then as a consequence you may not distribute the Program at all. For example, if a patent license would not permit royalty-free redistribution of the Program by all those who receive copies directly or indirectly through you, then the only way you could satisfy both it and this License would be to refrain entirely from distribution of the Program.

If any portion of this section is held invalid or unenforceable under any particular circumstance, the balance of the section is intended to apply and the section as a whole is intended to apply in other circumstances.

It is not the purpose of this section to induce you to infringe any patents or other property right claims or to contest validity of any such claims; this section has the sole purpose of protecting the integrity of the free software distribution system, which is implemented by public license practices. Many people have made generous contributions to the wide range of software distributed through that system in reliance on consistent application of that system; it is up to the author/donor to decide if he or she is willing to distribute software through any other system and a licensee cannot impose that choice.

This section is intended to make thoroughly clear what is believed to be a consequence of the rest of this License.

- 8. If the distribution and/or use of the Program is restricted in certain countries either by patents or by copyrighted interfaces, the original copyright holder who places the Program under this License may add an explicit geographical distribution limitation excluding those countries, so that distribution is permitted only in or among countries not thus excluded. In such case, this License incorporates the limitation as if written in the body of this License.
- The Free Software Foundation may publish revised and/or new versions of the General Public License from time to time. Such new versions will be similar in spirit to the present version, but may differ in detail to address new problems or concerns.

Each version is given a distinguishing version number. If the Program specifies a version number of this License which applies to it and "any later version", you have the option of following the terms and conditions either of that version or of any later version published by the Free Software Foundation. If the Program does not specify a version number of this License, you may choose any version ever published by the Free Software Foundation.

10. If you wish to incorporate parts of the Program into other free programs whose distribution conditions are different, write to the author to ask for permission. For software which is copyrighted by the Free Software Foundation, write to the Free Software Foundation; we sometimes make exceptions for this. Our decision will be guided by the two goals of preserving the free status of all derivatives of our free software and of promoting the sharing and reuse of software generally.

#### NO WARRANTY

11. BECAUSE THE PROGRAM IS LICENSED FREE OF CHARGE, THERE IS NO WARRANTY FOR THE PROGRAM, TO THE EXTENT PERMITTED BY APPLICABLE LAW, EXCEPT WHEN OTHERWISE STATED IN WRITING THE COPYRIGHT HOLDERS AND/OR OTHER PARTIES PROVIDE THE PROGRAM "AS IS" WITHOUT WARRANTY OF ANY KIND, EITHER EXPRESSED OR IMPLIED, INCLUDING, BUT NOT LIMITED TO, THE IMPLIED WARRANTIES OF MERCHANTABILITY AND FITNESS FOR A PARTICULAR PURPOSE. THE ENTIRE RISK AS TO THE QUALITY AND

#### NOTES

PERFORMANCE OF THE PROGRAM IS WITH YOU. SHOULD THE PROGRAM PROVE DEFECTIVE, YOU ASSUME THE COST OF ALL NECESSARY SERVICING, REPAIR OR CORRECTION.

12. IN NO EVENT UNLESS REQUIRED BY APPLICABLE LAW OR AGREED TO IN WRITING WILL ANY COPYRIGHT HOLDER, OR ANY OTHER PARTY WHO MAY MODIFY AND/OR REDISTRIBUTE THE PROGRAM AS PERMITTED ABOVE, BE LIABLE TO YOU FOR DAMAGES, INCLUDING ANY GENERAL, SPECIAL, INCIDENTAL OR CONSEQUENTIAL DAMAGES ARISING OUT OF THE USE OR INABILITY TO USE THE PROGRAM (INCLUDING BUT NOT LIMITED TO LOSS OF DATA OR DATA BEING RENDERED INACCURATE OR LOSSES SUSTAINED BY YOU OR THIRD PARTIES OR A FAILURE OF THE PROGRAM TO OPERATE WITH ANY OTHER PROGRAMS), EVEN IF SUCH HOLDER OR OTHER PARTY HAS BEEN ADVISED OF THE POSSIBILITY OF SUCH DAMAGES.

END OF TERMS AND CONDITIONS

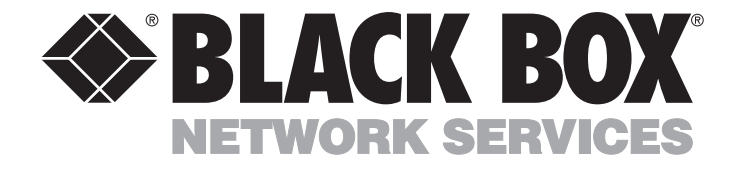

Doc. No. 590-611-501L

#### **Customer Support Information:**

For FREE Technical Support 24 hours a day, 7 days a week, call 724-746-5500 or fax 724-746-0746 Mailing address: Black Box Corporation, 1000 Park Dr., Lawrence, PA 15055-1018 World-Wide Web: www.blackbox.com • Email: info@blackbox.com © Copyright 2010. Black Box Corporation. All rights reserved.